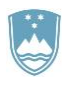

REPUBLIKA SLOVENIJA MINISTRSTVO ZA KMETIJSTVO, GOZDARSTVO IN PREHRANO

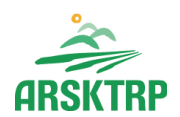

AGENCIJA REPUBLIKE SLOVENIJE ZA KMETIJSKE TRGE IN RAZVOJ PODEŽELJA Sektor za razvoj podeželja

Dunajska cesta 160, 1000 Ljubljana

# PRIROČNIK ZA VNOS VLOG

# v aplikacijo PRPV1420

za podukrep M04.2 Podpora za naložbe v predelavo/trženje in/ali razvoj kmetijskih proizvodov

# **KAZALO VSEBINE**

| 1 | VNOS VLOGE NA JAVNI RAZPIS                                                    | 2  |
|---|-------------------------------------------------------------------------------|----|
|   | 1.1 REGISTRACIJA in POOBLASTILO                                               | 2  |
|   | 1.2 POOBLAŠČENCI ZA ELEKTRONSKO ODDAJO VLOGE                                  | 2  |
|   | 1.3 VSTOP V APLIKACIJO PRPV1420                                               | 2  |
| 2 | OSNOVNE FUNKCIJE DELOVANJA APLIKACIJE                                         | 6  |
| 3 | VNOS STROŠKA NALOŽBE                                                          | 8  |
| 4 | TOČKOVANJE                                                                    | 10 |
|   | 4.1 SKUPNE DOLOČBE                                                            | 10 |
|   | 4.2 MAJHNE KMETIJE                                                            | 10 |
|   | 4.3 NOSILEC KMETIJE, KI NI MAJHNA KMETIJA ALI NOSILEC DOPOLNILNE DEJAVNOSTI   | 15 |
|   | 4.4 SAMOSTOJNI PODJETNIK POSAMEZNIK, ZADRUGA, ZAVOD ALI GOSPODARSKA<br>DRUŽBA | 20 |
| 5 | STOPNJA PODPORE                                                               | 24 |
|   | 5.1 ANEX I PROIZVODI                                                          | 25 |
|   | 5.2 NON ANEX I PROIZVODI                                                      | 27 |
|   | 5.3 NON ANEX I PROIZVODI + NALOŽBA V OVE/URE                                  | 28 |
| 6 | DOKAZILA OB VLOGI                                                             | 29 |
|   | 6.1 VZORCI OBLIK POSAMEZNIH DOKAZIL                                           | 30 |
|   | 6.2 PRIMERI POTREBNE PREDLOŽITVE POSAMEZNIH DOKAZIL                           | 31 |
|   | 6.3 V KATERIH PRIMERIH OZNAČITVE V APLIKACIJI SE DOKAZILO PRIKAŽE             | 36 |
| 7 | ZAKLJUČEVANJE IN ODDAJA VLOGE                                                 | 42 |
| 8 | SAMODOPOLNITEV VLOGE                                                          | 43 |
| 9 | UMIK VLOGE                                                                    | 46 |

# 1 VNOS VLOGE NA JAVNI RAZPIS

Prijava na javni razpis se prične z vnosom vloge v aplikacijo. Za uspešen vnos vloge za ukrepe Programa razvoja podeželja 2014 – 2020 je priporočljivo, da imate na računalniku naloženo najnovejšo verzijo spletnega brskalnika Microsoft Internet Explorer, Google Chrome ali Mozilla Firefox.

Aplikacija za vnos vloge na javni razpis je dostopna preko spletne strani ARSKTRP. Stranka, ki želi oddati vlogo na javni razpis, potrebuje za delo z aplikacijo registracijo oziroma imeti status pooblaščenca za vnos vloge. Po vstopu v aplikacijo sledi izbira željenega javnega razpisa ter postopek pričetka vnosa vloge. Postopke podrobneje opisujemo v nadaljevanju.

#### 1.1 **REGISTRACIJA in POOBLASTILO**

Za uspešen vnos vloge za ukrepe PRP 2014-2020 morate imeti nameščeno najnovejšo verzijo spletnega brskalnika Microsoft Internet Explorer, Google Chrome ali Mozilla Firefox. Za dostop do spletne aplikacije potrebujete spletno potrdilo enega od ponudnikov:

- Ministrstvo za javno upravo (SIGEN-CA, SIGOV-CA),
- Nova Ljubljanska banka d.d. (NLB-CA),
- Pošta Slovenije d.o.o. (POŠTA-CA),
- Halcom d.d. (HALCOM-CA).

Navodila za pridobitev digitalnega potrdila in njegovo namestitev so objavljena na spletni strani http://ekmetija.gov.si/Custodian/portal.jsp (v menijski izbiri Vhodna stran v poglavjih Potrebna oprema in Registracija).

# 1.2 POOBLAŠČENCI ZA ELEKTRONSKO ODDAJO VLOGE

V kolikor bi upravičenec želel pooblastiti drugo osebo za elektronsko oddajo vloge, je potrebno na ARSKTRP poslati izpolnjeno in podpisano pooblastilo, na podlagi katerega se pooblaščencu omogoči elektronski vnos in oddajo vloge. Pooblastilo se nahaja na spletni strani: https://www.gov.si/zbirke/storitve/e-poslovanje-e-kmetija/.

Zahtevek se pošlje pisno na naslov ARSKTRP, Dunajska 160, 1000 Ljubljana ali po elektronski pošti na e-naslov eprp\_pooblastila@gov.si. Za vsa ostala vprašanja in težave, povezane z vnosom, pa lahko pošljete sporočilo na eprp-tezave.aktrp@gov.si.

#### 1.3 VSTOP V APLIKACIJO PRPV1420

Do aplikacije se dostopa preko spletne strani ARSKTRP in sicer je dosegljiva na sledečem spletnem naslovu: https://www.gov.si/zbirke/storitve/e-poslovanje-e-kmetija/.

Po vstopu na spletno stran se izbere zavihek Storitve (slika št. 1). Odpre se stran z aplikacijami, vlagatelj za namen vnosa vloge na javni razpis izbere storitev Spletna aplikacija E-kmetija (slika št.2). Odpre se nam stran z neposredno povezavo v aplikacijo, kjer aplikacija zaprosi za izbor digitalnega potrdila (slika št.3).

Po izboru veljavnega digitalnega potrdila se v novem oknu odpre vstopna stran aplikacije za vnos vloge, kjer kliknemo na gumb Vstopi (slika št.4). Na levi strani se nam odpre menijski seznam, kjer izberemo aplikacijo PRPV1420 (slika št.5).

Sledi izbor javnega razpisa in sklopa na katerega se vlagatelj prijavlja. Razpisi so označeni po sledečem principu: številka podukrepa\_številka javnega razpisa\_sklop javnega razpisa. Če podamo primer, vlagatelj ki se želi prijaviti na 6. javni razpis za podukrep M4.2 bo za prijavo na A sklop javnega razpisa izbral M04.2\_06a oz. M04.2\_06b v kolikor se bo prijavil na B sklop (slika št. 6).

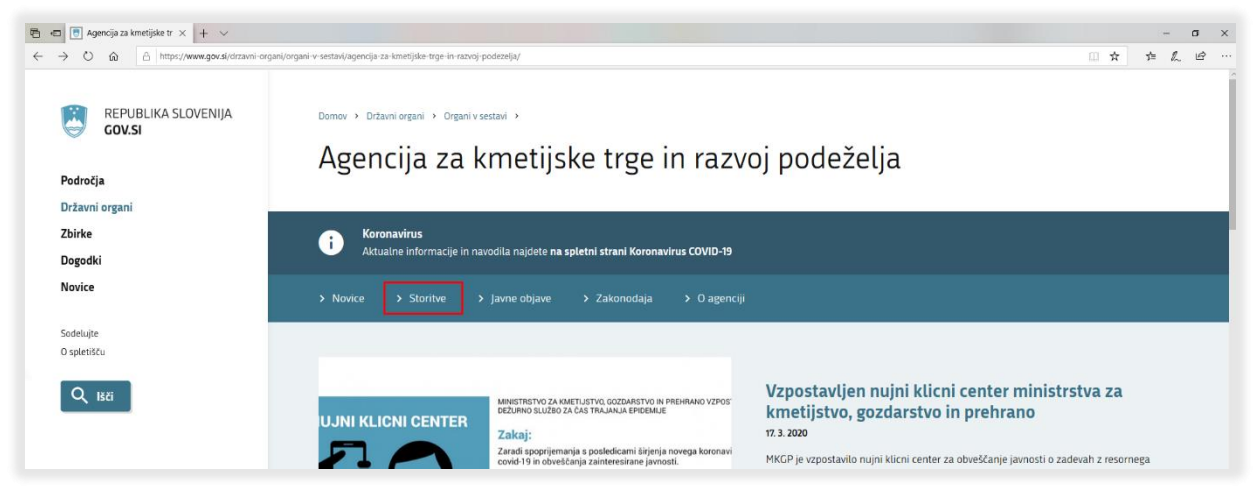

Slika 1: vstop v aplikacijo E-Kmetija, 1. korak

| 🖻 🖅 🖪 Storitve Agencije za km 🗙 🕂 🗸                         |                                                                                                    |                                                                             | - a x                       |  |  |  |  |  |  |  |  |  |
|-------------------------------------------------------------|----------------------------------------------------------------------------------------------------|-----------------------------------------------------------------------------|-----------------------------|--|--|--|--|--|--|--|--|--|
| ← → Ů @ A https://www.gov.si/drzavni-organi/org             | ani-v-sestavi/agencija-za-kmetijske-trge-in-razvoj-podezelja/storitve/                                                                                    |                                                                             | □☆ ☆ & ピ …                  |  |  |  |  |  |  |  |  |  |
| REPUBLIKA SLOVENIJA<br>GOV.SI<br>Področja<br>Državni organi | Dorrov » Državni organi » Organi v sestavi » Agencija za krnetijske trge in razvoj podeželja »<br>Storitve Agencije za kmetijske trge in razvoj podeželja |                                                                             |                             |  |  |  |  |  |  |  |  |  |
| Describil                                                   | Aktualne informacije in navodila najdete na spletni strani Koronaviru                                                                                     | s COVID-19                                                                  |                             |  |  |  |  |  |  |  |  |  |
| Dogodki                                                     |                                                                                                    |                                                                             |                             |  |  |  |  |  |  |  |  |  |
| Novice                                                      |                                                                                                    |                                                                             |                             |  |  |  |  |  |  |  |  |  |
| Sodelujte<br>O spletišču                                    | Storitve                                                                                                    | 16. 3. 2020<br>Pomembni roki za uveljavljanje ukrepov<br>kmetijske politike |                             |  |  |  |  |  |  |  |  |  |
|                                                             |                                                                                                    |                                                                             |                             |  |  |  |  |  |  |  |  |  |
|                                                             | Spietna aplikacija E-kmetija                                                                                                    | Agencija Republike Slovenije za<br>kmetijske trge in razvoj podeželja       | 26.2.2020                   |  |  |  |  |  |  |  |  |  |
|                                                             | Oddaja zbirne vloge za leto 2020                                                                                                    | Agencija Republike Slovenije za<br>kmetijske trge in razvoj podeželja       | Aktualni podatki poslovanja |  |  |  |  |  |  |  |  |  |
|                                                             | Oddaja zbirne vloge za leto 2019                                                                                                    | Agencija Republike Slovenije za<br>kmetijske trge in razvoj podeželja       | 1. 6. 2019                  |  |  |  |  |  |  |  |  |  |
|                                                             | Izvajanje kontrol na kraju samem za zahtevke zbirne vloge                                                                                                 | Agencija Republike Slovenije za<br>kmetijske trge in razvoj podeželja       | Objava prejemnikov sredstev |  |  |  |  |  |  |  |  |  |
|                                                             | Oddaja vlog na javne razpise za ukrepe PRP 2014-2020                                                                                                    | Splošni obrazci 🤊                                                           |                             |  |  |  |  |  |  |  |  |  |
| 🛪 Slovenščina                                               | Vlaganje zahtevkov za izplačilo za ukrepe PRP 2014-2020                                                                                                   | Agencija Republike Slovenije za<br>kmetijske trge in razvoj podeželja       |                             |  |  |  |  |  |  |  |  |  |

Slika 2: vstop v aplikacijo E-kmetija, 2. korak

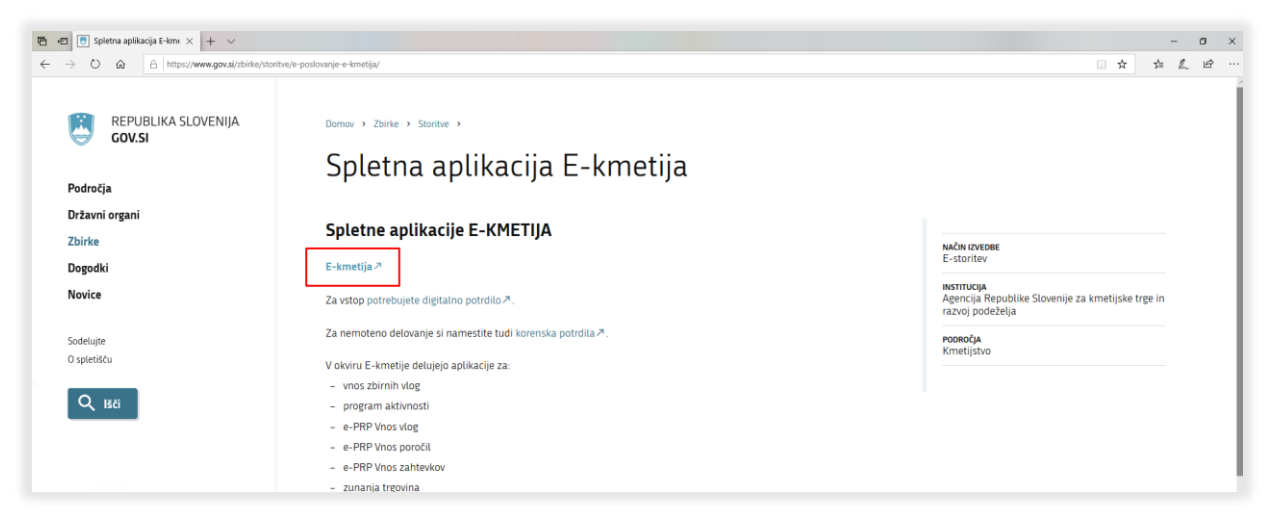

Slika 3: vstop v aplikacijo E-kmetija, 3. korak

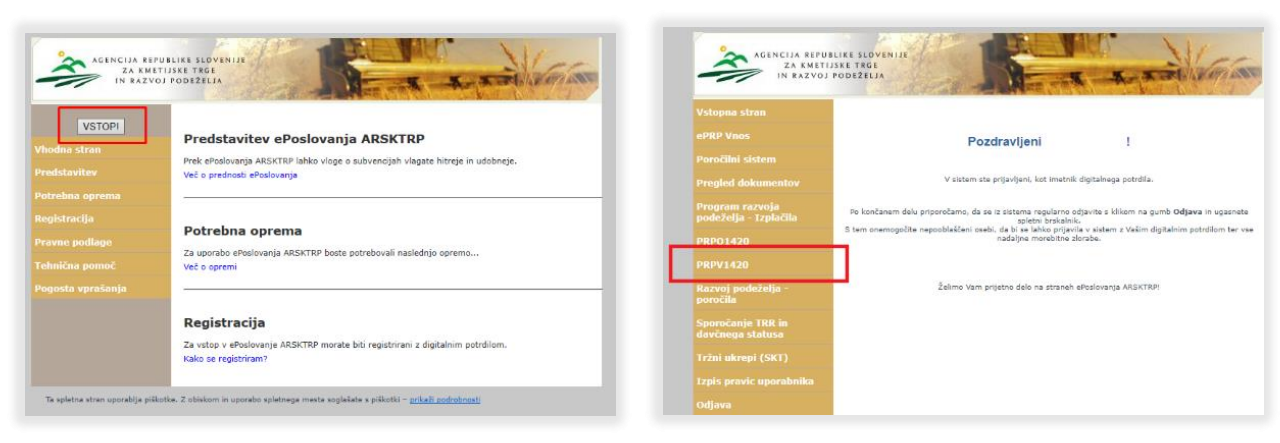

Slika 4:: vstop v aplikacijo E-kmetija, 4. korak

I

Slika 5: vstop v aplikacijo E-kmetija, 5. korak

| <u>.</u>               |                          |                                                                                                    | PRP                      | V1420                                                                                                    |                           |                          |                                                                                                    | Porto<br>ta Taleiti (Basett |
|------------------------|--------------------------|----------------------------------------------------------------------------------------------------|--------------------------|----------------------------------------------------------------------------------------------------|---------------------------|--------------------------|----------------------------------------------------------------------------------------------------|-----------------------------|
| Viego (                |                          |                                                                                                    |                          |                                                                                                    |                           |                          |                                                                                                    |                             |
| M04.2 v<br>Ropin<br>v  |                          |                                                                                                    |                          |                                                                                                    |                           |                          |                                                                                                    |                             |
|                        | Podisē Mer - Dodaj viogo | @laves                                                                                                    |                          |                                                                                                    |                           |                          |                                                                                                    |                             |
|                        |                          |                                                                                                    |                          | 00                                                                                                    | 00                        |                          |                                                                                                    |                             |
| and coperations        | 1                        | The second second second second second second second second second second second second second second second se |                          | and the second second sec | Contract of the second    | and a second second      | and the second second se | in the second               |
| N ustream podatiou     |                          |                                                                                                    |                          |                                                                                                    |                           |                          |                                                                                                    |                             |
| Ni ushkanin podatkov   | Craying (G) 27 - An      | ncija Titi za kmelipilvo                                                                                        | Ukrep<br>M04.2           | paver polities veryo tat                                                                                                    | 40052 (built 3254), zgrap | na 10-06-2020 12-28-48 ( | O portano                                                                                                    |                             |
| Ni vehispili potatios  | Greenget (d) 20 - Jun    | nija RS ja knetjalvi                                                                                            | Ukrep<br>M04.2<br>Razpis | paver publice vecas tab                                                                                                    | 4062 (hund 1294), zgrap   | na 10-06.2020 12:28:48 ( | O portany                                                                                                    |                             |
| Ni velkeznih podatkov. | Greenget (d) 20 - Are    | ncija RIS za konstiplivo                                                                                        | Ukrep<br>M04.2<br>Razpis | pasa patas vega 10                                                                                                    | 40052 (hund 1254), zgrap  | na 10.06.2020 12.28.46   | O portaku                                                                                                    |                             |

Slika 6: vstop v aplikacijo E-kmetija, izbira javnega razpisa, 6. korak

#### 1.4 POSTOPEK ZA PRIČETEK VNOSA VLOG

Po uspešnem vstopu v aplikacijo, se prikaže Osnova stran, kjer se iz spustnega seznama izbira ukrepe in razpise (slika št. 6). Ko sta oba podatka izbrana, je potrebno klikniti na gumb »lskanje po razpisu«, da se prikaže seznam vaših že vnesenih vlog oz. na gumb »Dodaj vlogo«, da se v spodnjo tabelo/seznam doda nova vloga (slika št. 7 in 8). Na tej strani lahko glede na dodeljene pravice upravičenec/pooblaščenec pregleduje seznam in statuse vlog, dodaja nove in ureja že obstoječe vloge.

|                                           |                          | antik THP                                 |                                    |
|-------------------------------------------|--------------------------|-------------------------------------------|------------------------------------|
| Vloga                                     |                          | Vioga                                     |                                    |
| Ubrep<br>M04.2 V<br>Razpis<br>M04.2.06b V |                          | Ukrep<br>M04.2 V<br>Razpis<br>M04.2_06b V |                                    |
| Iskanje po razpisu Pocisti filter         | Dodaj viogo 🕧 Izvozi     | Iskanje po razpisu                        | Počisti filter Dodaj vlogo Dizvozi |
| Ø<br>Šitra razpisa                        | St. spisa Vioga id Uprav | Sitra razpina                             | Št. spisa Vioga id Upraviči        |
| Odpri M04.2_06b                           | 5586 PRII                | Odpri M04.2_06b                           | 5586 PRIME                         |

Slika 7: iskanje ter pregled vlog

Slika 8: kreiranje nove vloge, 1. korak

Ob kliku na gumb »Dodaj vlogo« aplikacija avtomatsko preusmeri upravičenca na zavihek (Upravičenec) Osnovni podatki, vendar so v levem meniju do vnosa davčne številke še vsi zavihki neaktivni (slika št. 9). Nadaljevanje vnosa je omogočeno le z vnosom davčne številke ter s klikom na gumb CRS. Gumb CRS ima v aplikaciji pomembno vlogo. Omogoča namreč prenos podatkov iz Centralnega registra strank kar je predpogoj za nadaljnji vnos vloge. V kolikor vlagatelj ni zaveden pri ARSKTRP v Centralnem registru strank, aplikacija izpiše opozorilo (slika št. 10). V tem primeru je obvezno potrebno kontaktirati ARSKTRP.

**!Opozorilo!** Vpis nove osebe v Centralni register strank zahteva posamezne postopke, ki so časovno zamudni. V kolikor vlagatelj ni zaveden v registru naj ARSKTRP kontaktira najkasneje en delovni dan pred zaprtjem javnega razpisa. V nasprotnem primeru se novo zavedeni podatki o vlagatelju ne bodo pravočasno osvežili.

| Vioga                 |                                                                                                    |                       |                        |              |       |
|-----------------------|----------------------------------------------------------------------------------------------------|-----------------------|------------------------|--------------|-------|
| fra razpisa M04.2_06b | ePrijava 5769                                                                                                    |                       | Status vloge VNOS      | 5            |       |
| pravičenec            |                                                                                                    |                       |                        |              |       |
| Upravičenec           | Osnovni podatki                                                                                                    |                       |                        |              |       |
| Ushowni podalki       | √ Shrani → Prekliči                                                                                                    | Osveži                | Preveri 👃 Zaključ      | či Predogled | Oddaj |
| Neaktivni zavihki     | * Davčas šavilka<br>CRS<br>Skupina proizvajskov<br>?<br>Organizacija proizvajskov<br>?<br>Naziv upravlčenca<br>Naslov upravlčenca<br>Statio prebivaliče upravlčenca<br>Občina upravlčenca<br>Statio prebivaliče upravlčenca je v TNP<br>?<br>EMŠO<br>Starost na da oddaje vloge<br>Statios usravlčenca | Prelimina<br>Zaprošen | na ocena<br>a vrednost |              |       |

Slika 9: kreiranje nove vloge, 2. korak

S klikom na gumb CRS se posamezna polja, kot so naziv upravičenca, njegov naslov, lokacija stalnega prebivališča oziroma sedeža, pravnoorganizacijska oblika in podobno, avtomatično zapolnijo s podatki iz centralnega registra strank. Hkrati se s klikom na CRS gumb in uspešno prenesenimi podatki iz registra odklenejo preostali, do tedaj neaktivni, zavihki.

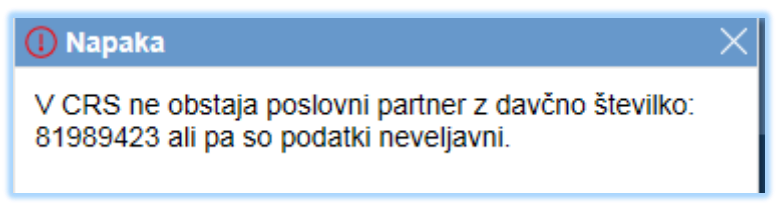

Slika 10: napaka pri kreiranju vloge, obvezno potrebno kontaktirati ARSKTRP

Po uspešnim vstopom v aplikacijo, izbiro javnega razpisa, kreiranju nove vloge ter uspešnemu prenosu podatkov iz Centralnega registra strank, vlagatelj lahko prične z vnosom podatkov ter prijavo na javni razpis.

# 2 OSNOVNE FUNKCIJE DELOVANJA APLIKACIJE

Po uspešnemu vstopu v aplikacijo, izbiri javnega razpisa ter kreiranju vnosa vloge (z vnosom nove vloge in prenosom podatkov iz CRS) vlagatelj prične z vnašanjem podatkov, potrebnih za prijavo na izbrani javni razpis. V nadaljevanju predstavljamo osnovne funkcije delovanja aplikacije s pomočjo katerih vlagatelj utemeljuje svojo naložbo.

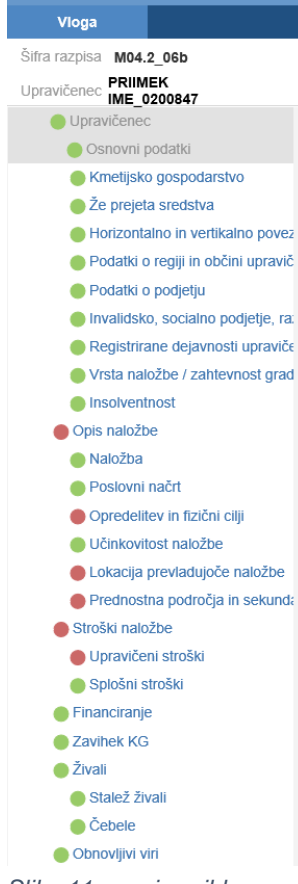

Na levi strani aplikacije se po uspešnem prenosu podatkov iz CRS pojavi spustni seznam s posameznimi zavihki (slika št. 11). Vlagateljem priporočamo, da <u>posamezne zavihke izpolnjujejo v sosledju</u> od najvišjega zavihka navzdol, tako kot so razvrščeni v meniju. V nasprotnem primeru lahko pride do nepravilnega delovanja aplikacije. Na primer – v kolikor bi vlagatelj upravičeno želel uveljavljati večjo stopnjo podpore in v aplikaciji ne bi bili izpolnjeni podatki iz sklopa zavihkov Opis naložbe, aplikacija ob vnosu posameznih stroškov ne bi upoštevala pravilne stopnje podpore, saj podatke za njen izračun pridobiva iz sklopa opredelitve naložbe.

V kolikor je pred imenom posameznega zavihka krog obarvan rdeče, to predstavlja indikator, da vlagatelj ni izpolnil vseh zahtevanih polj, ni pravilno shranil vnesenih podatkov oziroma vnosna polja na zavihku niso bila pravilno izpolnjenja. Pravilnost izpolnitve posameznega zavihka vlagatelj preverja s klikom na gumb "Preveri" (se nahaja v menijski vrsti vsakega posameznega zavihka).

Posamezni zavihki so sestavljeni iz:

- vnosnih polj, kamor se vpisuje podatke,

- indikatorjev, kjer se vlagatelj s klikom na gumb DA/NE opredeli do posameznega dejstva,

- vnosnih tabel,
- priponk za vnos dokazil.

Slika 11: meni zavihkov

Posamezne table na zavihku, na primer tabela Ocenjevanje – horizontalni cilji na zavihku Opredelitev in fizični cilji, so sestavljene iz več, navadno dveh, strani. V tem primeru se na dnu večstranske tabele pojavi gumb > >I, s katerim se vlagatelj premakne na naslednjo stran tabele. V kolikor se za namen ocenjevanja ali točkovanja pomembni podatki ne nahajajo na prvi strani posamezne tabele, na to vlagatelja v nadaljevanju priročnika opozorimo.

Vnos podatkov v posamezne zapise (na primer pri zavihku Upravičeni stroški ali v primeru vnosa podatkov v tabelo Prihodki po sistemu prihoda pred naložbo na zavihku Trg) se izvede s klikom na gumb "+Nov". V kolikor vlagatelj želi izbrisati posamezni zapis, to stori s klikom na gumb "–Izbriši".

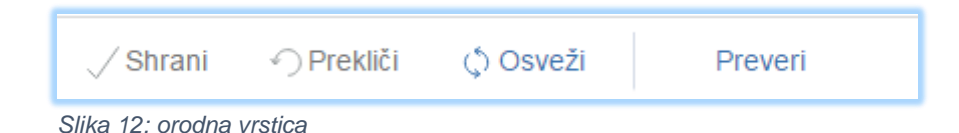

Na vrhu posameznih strani se nahaja orodna vrstica z gumbi "Shrani", "Prekliči", "Osveži", "Preveri" (slika št. 12). Ob kliku na gumb "Shrani" se podatki, ki so trenutno vneseni na zavihku, shranijo. Dodatno se ob shranjevanju zavihka izvedejo tudi preveritve. Če je kršena kakšna izmed blokad ali je zavihek nepravilno izpolnjen, se upravičencu prikaže obvestilo in zavihek se obarva rdeče. Gumb je omogočen samo dokler je vloga v enem izmed statusov za vnos.

Ob kliku na gumb "Prekliči" se podatki, ki so trenutno vpisani na zavihku, vendar jih upravičenec še ni shranil, zavržejo. Upravičenec ostane na obrazcu in lahko nadaljuje z delom. Gumb je omogočen samo dokler je vloga v enem izmed statusov za vnos.

Med posameznimi zavihkih se vlagatelj premika z posameznimi kliki. V kolikor vlagatelj želi preklopiti zavihek in trenutnega dela ni shranil, ga bo aplikacija na to opozorila.

Podrobnejši opis posameznih funkcij po zavihki ter tehnična navodila za vnos podatkov so objavljena na portalu Programa razvoja podeželja. Do njih dostopate preko sledeče spletne strani: https://programpodezelja.si/images/Tehni%C4%8Dna\_navodila\_za\_vnos\_vlog\_v\_aplikacijo\_za\_podukrep\_M04.1.pdf . V nadaljevanju predstavljamo predvsem posamezne posebnosti, ki veljajo za podukrep M04.2 oziroma tiste, o katerih načinu vnosa v aplikacijo vlagatelji največ sprašujejo.

# **3 VNOS STROŠKA NALOŽBE**

Po izpolnitvi zavihkov iz sklopa Upravičenec ter sklopa Opis naložbe pride na vrsto vnos naziva, vrste stroška ter predložitev ustrezne podporne dokumentacije (v obliki ponudb, pogodb, predračunov, računov in podobno). Sklop Stroški naložbe je razdeljen na zavihek Upravičeni stroški in zavihek Splošni stroški vlagatelj vnese podatke o upravičenih splošnih stroških, ki so neposredno povezani s pripravo in izvedbo naložbe, v sklop zavihka Upravičeni stroški pa spadajo podatki o vseh, neposredno z prijavljeno investicijo, povezanih stroških.

| <ul> <li>Upravičenec</li> </ul>     | Upravičeni stroški                                      |                                                   |                                                           |                 |                                       |  |  |  |
|-------------------------------------|---------------------------------------------------------|---------------------------------------------------|-----------------------------------------------------------|-----------------|---------------------------------------|--|--|--|
| Osnovni podatki                     |                                                         | Sifra stroška X                                   |                                                           |                 |                                       |  |  |  |
| Kmetijsko gospodarstvo              | √ Shrani · O Prekliči O Sveži Preveri                   | 0                                                 |                                                           |                 | 1                                     |  |  |  |
| Že prejeta sredstva                 |                                                         | Št Kājuč                                          | Naziv stroška                                             | Enota mere      |                                       |  |  |  |
| Horizontalno in vertikalno povez    | 0.00                                                    | 1 1.3.7.1.2                                       | Rekonstrukcija skladišč za namen predelave kmetijskih p   | m2              | 1                                     |  |  |  |
| Podatki o regiji in občini upravič  | Celotna wrednost brez DDV                               | 2 1.3.7.1.1                                       | Novogradnja skladišč za namen predelave kmetijskih pro    | m2              | 1                                     |  |  |  |
| Podatki o podjetju                  | 0,00                                                    | 3 1.3.10.1.1                                      | Novogradnja hladilnic za meso in mesne izdelke            | m2              | 1                                     |  |  |  |
| Invalidsko, socialno podjetje, ra.  | Celotna upravičena vrednost<br>0.00                     | 4 1.3.10.1.2                                      | Rekonstrukcija hladilnic za meso in mesne izdelke         | m2              | 1                                     |  |  |  |
| Registrirane dejavnosti upraviče    | Celotna zaprošena vrednost                              | 5 1.3.10.1.3                                      | Investicijsko vzdrževanje hladilnic za meso in mesne izde | . m2            | 1                                     |  |  |  |
| Vrsta naložbe / zahlevnost grad     | 0.00                                                    | 6 1.3.10.1.3.2                                    | Tehnične naprave za vodo, odpadno vodo in plin            | m2              | 1                                     |  |  |  |
| Insolventnost                       | + Nov Izbriši                                           | 7 13 10 1 3 3                                     | Tehnične naorave za oskrbo s topioto                      | m2              | 1                                     |  |  |  |
| Opis naložbe                        |                                                         |                                                   |                                                           |                 |                                       |  |  |  |
| Naložba                             | <i>•</i>                                                | 8 1.3.10.1.3.4                                    | Elektro instalacije                                       | m2              |                                       |  |  |  |
| Poslovni načrt                      | St. Sifra in naziv stroška Količina Enota mere Cenaleno | 9 1.3.10.2.1                                      | Oprema hladilnice za topie trupe-do 47 m3: hladilnica s t | m3              | vek v naravi. Delež por<br>i material |  |  |  |
| Opredelitev in fizični cilji        | Ni ustreznih podatkov.                                  | 10 1.3.10.2.2                                     | Oprema hladilnice za hlajeno meso do 38 m3: hladilnica    | m3              |                                       |  |  |  |
| Učinkovitost naložbe                | Skupal vrednost z DDV                                   | Strap 1 of 6 (1.10 of 59 visite)                  | K ( 1 23456 ) X                                           |                 |                                       |  |  |  |
| Lokacija prevladujoče naložbe       | 0,00                                                    |                                                   |                                                           |                 | 1                                     |  |  |  |
| 🔴 Prednostna področja in sekund:    | Skupaj vrednost brez DDV                                |                                                   |                                                           | Potrdi Prekliči | 1                                     |  |  |  |
| <ul> <li>Stroški naložbe</li> </ul> | 0,00                                                    |                                                   |                                                           |                 |                                       |  |  |  |
| 🔵 Upravičeni stroški                | Skupaj maksimalna vrednost<br>0.00                      | po kliku na gumb '+Nov' se odpre katalog stroškov |                                                           |                 |                                       |  |  |  |
| Spiošni stroški                     | Skupaj upravičena vrednost                              |                                                   |                                                           |                 |                                       |  |  |  |

Slika 13: vnos stroška, 1. korak

Posamezni strošek, ki ga vlagatelj želi uveljavljati, se vnese z klikom na gumb '+Nov'. Po kliku na gumb se odpre katalog stroškov, kjer vlagatelj izbere ustrezno šifro in naziv stroška (slika št. 13). Izbiro se potrdi s klikom na gumb 'Potrdi'. Izbrana šifra in naziv se prenese v tabelo stroškov (slika št. 14). Potrebno je izpolniti podatke o količini, vrednosti najnižje ponudbe, o višini davka na dodano vrednost, zaprošeni upravičeni vrednosti, prispevku v naravi. Podatke je potrebno shraniti še predno se prične z vnosom priponk.

| Image: state state | Upravičeni stroški                         |               |               |                   |       |                |                                 |                        |                                     |                                         |                   |                       |                 |
|----------------------------------------------------------------------------------------------------|--------------------------------------------|---------------|---------------|-------------------|-------|----------------|---------------------------------|------------------------|-------------------------------------|-----------------------------------------|-------------------|-----------------------|-----------------|
| Colors         Set Set Set Set Set Set Set Set Set Set                                                                                                    | √ Shrani 🥎 Prekliči 🖞 Osveži               | Preveri       |               |                   |       |                |                                 |                        |                                     |                                         |                   |                       |                 |
| Calibitation state State State State         Calibitation state State State         Calibitation state State State         Calibitation state State State         Calibitation state State State         Calibitation state State State         Calibitation state State State         Calibitation state State State         Calibitation state State State         Calibitation state State State         Calibitation state         Calibitation state                                                                                                    | Celoina vrednost projekta<br>0,00          |               |               |                   |       |                |                                 |                        |                                     |                                         |                   |                       |                 |
| Calcing and the weekends<br>0                                                                                                    | Celotna vrednost brez DDV<br>0,00          |               |               |                   |       |                |                                 |                        |                                     |                                         |                   |                       |                 |
| Calificate processions resoluted<br>0.00         Calificate processions resoluted<br>0.00                                                                                                    | Celolna upravičena vrednost<br>0,00        |               |               |                   |       |                |                                 |                        |                                     |                                         |                   |                       |                 |
| + Nov         Izbridi           Bits         Instrumentation         Kallman         Finance         Construct SUV         Variational Support Support         Support Support Supp                                                                                            | Celoina zaprošena vrednost<br>0,00         |               |               |                   |       |                |                                 |                        |                                     |                                         |                   |                       |                 |
| ∅         last in staate meniska         Kafelna         Enda meni         Constructive meniska         Kafelna         Enda meniska         Kafelna         Enda meniska         Enda meniska         Kafelna         Enda meniska         Kafelna         Enda meniska         Kafelna         Enda meniska         Kafelna         Enda meniska         Kafelna         Enda meniska         Kafelna         Enda meniska         Kafelna         Enda meniska         Enda meniska         Enda meniska         Enda meniska         Kafelna         Enda meniska         Kafelna         Enda meniska         Kafelna         Enda meniska         Kafelna         Enda meniska         Kafelna         Enda meniska         Kafelna         Enda meniska         Kafelna         Enda meniska         Enda meniska         Enda meniska                                                                                                    | +Nov —izbriši                              |               |               |                   |       |                |                                 |                        |                                     |                                         |                   |                       |                 |
| B         Base in such website         End base         End base         End base         End base         Construct Very Very Very Very Very Very Very Very                                                                                                    | 8                                          |               |               |                   |       |                |                                 |                        |                                     |                                         |                   |                       |                 |
| 1 > (3.10.13 Investigate vadde                                                                                                    | Št Štřra in naziv stroška Količina         | Enota mere Ce | nalenola mere | Vrednost brez DDV | V DOV | Vrednost z DDV | Maksimalna<br>priznana vrednost | Upravičena<br>vrednost | Prispevek v naravi<br>- lastno delo | Prispevek v naravi<br>- lasten material | Delež podpore (%) | Zaprošena<br>vrednost |                 |
| C Bapp(reduct 2007                                                                                                    | 1 > 1.3.10.1.3 Investicijsko vzdrže 150,00 | m2            |               | 23.542,26         | 22    |                |                                 | 19.296,93              | 0,00                                | 0,00                                    |                   |                       | Dodaj priporiko |
| Skupaj vrednost z DOV                                                                                                    | <                                          |               |               |                   |       |                |                                 |                        |                                     |                                         |                   |                       | >               |
|                                                                                                    | Skupaj vrednost z DDV                      |               |               |                   |       |                |                                 |                        |                                     |                                         |                   |                       |                 |
|                                                                                                    | L                                          |               |               |                   |       |                |                                 |                        |                                     |                                         |                   |                       |                 |

Slika 14: vnos stroška, 2. korak

**!Opozorilo!** Po izpolnitvi osnovne vrstnice o posameznem strošku je potrebno klikniti na gumb 'Shrani'. V kolikor se podatkov ne shrani, temveč začne takoj z vnosom priponk lahko pride do težav z aplikacijo.

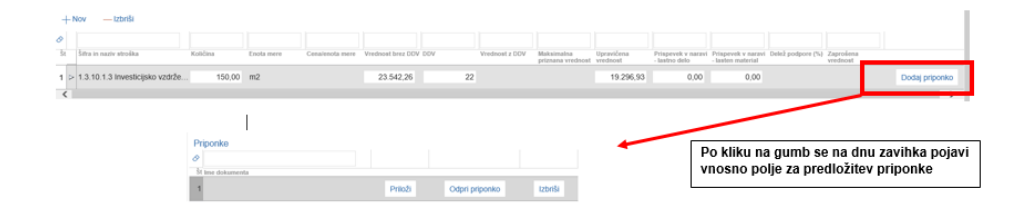

Slika 15: vnos stroška, 3. korak

Priponke se dodajo z klikom na gumb 'Dodaj priponko', ki se nahaja na koncu vsake posamezne vnesene vrstice (slika št. 15). Z vsakim posameznim klikom na gumb se odpre nova postavka, ki omogoča prenos skenogramov. V kolikor vlagatelj potrebuje več kot eno postavko za vnos dokazil enostavno večkrat klikne na omenjeni gumb. Priponke se dodajajo s pomočjo gumba 'Priloži', izbrišejo s pomočjo gumba 'Izbriši', gumb 'Odpri priponko' pa omogoči vpogled v preneseno datoteko.

| Priponke         |         |                |         |
|------------------|---------|----------------|---------|
| Ø                |         |                |         |
| Št Ime dokumenta |         |                |         |
| 1 RAČUN 4.odt    | Priloži | Odpri priponko | Izbriši |
| 2 RAČUN 2.odt    | Priloži | Odpri priponko | Izbriši |
| 3 RAČUN 3.odt    | Priloži | Odpri priponko | Izbriši |
|                  |         |                |         |

Slika 16: primer izgleda vnosa več priponk

**!Opozorilo!** Dokazila se prikazujejo na dnu strani. V primeru vnesenega večjega števila posameznih stroškov, je vnosna vrstica za priponke slabše vidna.

Ko je osnovna vrstica posameznega stroška vnesena, shranjena ter so priložene ustrezne priponke z podporno dokumentacijo, je potrebno na strošku označiti vrsto naložbe. To se naredi s pomočjo puščice, ki se nahaja pred navedbo šifre posameznega stroška. Po kliku na puščico se odpre spustni seznam, kjer vlagatelj označi ali gre za naložbo v obnovljive vire energije (OVE), v katerem zahtevku želi uveljavljati posamezni strošek, kolikšen je morebitni delež lesa. Brez izpolnitve teh podatkov, vloge ni moč oddati.

| it Šitra in naziv stroška                                                 | Količina                                                    | Enota mere                                       | Cenalenota mere                                         | Vrednost brez DOV                              | DOV            | Wrednost z DOV | Maksimalna<br>priznana vrednost | Upravičena<br>vrednost | Prispevek v narzvi<br>- lastno delo | Prispevek v narzvi<br>- Jasten material | Delež pod |
|---------------------------------------------------------------------------|-------------------------------------------------------------|--------------------------------------------------|---------------------------------------------------------|------------------------------------------------|----------------|----------------|---------------------------------|------------------------|-------------------------------------|-----------------------------------------|-----------|
| ▼ 1. 2.1.3.1.1_01 Oprema v dr                                             | 125,00                                                      | vioga                                            | 5.000.000                                               | 542.658,26                                     | 22             | 662.043,08     | 762.500.000,00                  | 592.658,98             |                                     | 5.426,00                                |           |
| Elaborat URE<br>Da<br>* Delež URE<br>0,12<br>Delež liesa                  | Po kliku<br>stroška s<br>Izpolnitev<br>zaporedr<br>obvezna. | na pušči<br>se odpre<br>v podatko<br>ni številki | co pred šif<br>spustni se<br>ov o 'Elabo<br>i zahtevka, | ro in nazi<br>znam.<br>prat URE',<br>'*delež U | ivom<br>RE' je |                |                                 |                        |                                     |                                         |           |
|                                                                           |                                                             |                                                  |                                                         |                                                |                |                |                                 |                        |                                     |                                         |           |
| fap. št. zahtevka<br>1<br>N <u>overba</u>                                 |                                                             |                                                  |                                                         |                                                |                |                |                                 |                        |                                     |                                         |           |
| Zap. BL zahtevka<br>1)<br>Or <u>entes</u>                                 |                                                             |                                                  |                                                         |                                                |                |                |                                 |                        |                                     |                                         |           |
| Zep. B. zahtevka<br>1<br>29 <u>emba</u><br>2- 19 1_02 Novogradnja več eta | 1,00                                                        | vloga                                            | 33 333 333 33                                           | 125 634,25                                     | 9,5            | 137.569,50     | - 892 499 983,41                | 110.256,35             |                                     | 0.00                                    |           |

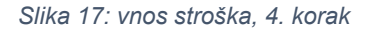

Vlagatelj s pomočjo gumba '+Nov' vnese toliko stroškov, kot jih želi v vlogi uveljavljati. Postopek vnosa stroška je enak tako na zavihku Upravičeni stroški, kot tudi na zavihku Splošni stroški.

!Opomba! Število vnesenih priponk, ki jih vlagatelj prilaga za namen dokazovanja posameznega stroška je omejeno! V kolikor vlagatelj izbere strošek, za katerega je skladno s katalogom zahtevana po ena ponudba, naj priloži samo eno (1!) priponko. V primerih, ko javni razpis od vlagatelja zahteva predložitev treh tržno primerljivih ponudb, naj vlagatelj v aplikacijo vnese pod posamezni strošek po tri (3!) priponke. Manjše ali večje število priponk od zahtevanih povzroči motnje delovanja aplikacije. V kolikor vlagatelj ne bo vnesel primernega števila priponk, ga bo aplikacija na to ob zaključevanju vloge opozorila.

# 4 TOČKOVANJE

Aplikacija omogoča izračun preliminarne ocene, s čimer je vlagatelju omogočena samoocena koliko točk bo njegova vloga predvidoma pridobila na obravnavi. Vlagatelj, po zaključku vnosa podatkov v posamezne zavihke, izračuna preliminarno oceno s klikom na gumb "Izračunaj preliminarno oceno", ki se nahaja na zavihku (Upravičenec) Osnovni podatki (slika št. 18). S klikom na gumb "Izpiši preliminarno oceno" se izvede zapis v obliki .txt datoteke (program Beležnica), kjer vlagatelj lahko preveri iz katerega naslova je pridobil določeno število točk.

| Osno | Osnovni podatki |            |           |         |            |           |       |         |                              |                           |         |  |  |  |
|------|-----------------|------------|-----------|---------|------------|-----------|-------|---------|------------------------------|---------------------------|---------|--|--|--|
|      | √ Shrani        | O Prekliči | () Osveži | Preveri | ⊥ Zaključi | Predogled | Oddaj | Dopolni | Izračunaj preliminarno oceno | Izpiši preliminarno oceno | Izbriši |  |  |  |
|      |                 |            |           |         |            |           |       |         |                              |                           |         |  |  |  |

Slika 18: izračun preliminarne ocene

Merila in točkovnik so v celoti objavljeni v besedilu javnega razpisa in so razdeljeni na posamezne sklope glede na pravnoorganizacijsko obliko vlagatelja, vsebino prijavljene naložbe ter višino naložbene vrednosti. Posamezne funkcije v aplikaciji so za vse sklope skupne, brez njihove pravilne izpolnitve se točke ne obračunajo pravilno oziroma se vlogi ne dodelijo. V zavihku splošno so zato zapisani postopki in obvezna polja izpolnitve, ki so skupna vsem vlagateljem.

Specifike posameznih sklopov točkovanja so podrobneje obrazložene v podpoglavjih, razdeljenih glede na pravno organizacijsko obliko posameznega vlagatelja.

# 4.1 SKUPNE DOLOČBE

Za namen izračuna preliminarne ocene je potrebno izpolniti sledeče zavihke v aplikaciji:

- Lokacija prevladujoče naložbe
- Učinkovitost naložbe
- Opredelitev in fizični cilji, tabela "Ocenjevanje horizontalni cilji + merila, ki postanejo obveznost'
- Stroški naložbe
- Podatki o podjetju, indikator 'Velikost podjetja/kmetije'.
- V primeru vlaganja vloge na A sklop se je potrebno opredeliti ali gre za majhno kmetijo ali ne. To vlagatelj naredi na zavihku 'Opis naložbe', kjer ustrezno označi indikatorja je/ni majhna kmetija DA/NE.
- V primerih vlog na B sklopu, ko ima vlagatelj status invalidskega oziroma socialnega podjetja, je potrebno izpolniti podatke na zavihku 'Invalidsko, socialno podjetje, raziskovalne in razvojne dejavnosti'. Podatki o statusu gospodarskih družb oziroma statusu zadruge se prenesejo avtomatično, glede na davčno številko vlagatelja.

#### 4.2 MAJHNE KMETIJE

Majhna kmetija je kmetija, ki ima prihodek iz poslovanja, ki je enak ali višji od 4.000 eurov in nižji od ene letne minimalne plače na zaposlenega v Republiki Sloveniji na PDM v koledarskem letu pred letom vložitve vloge na javni razpis (za leto 2019 je ta višina določena v vrednosti 10.639,56 EUR/PDM). V kolikor vlagatelj želi uveljavljati status majhne kmetije, se o tem opredeli na zavihku Opis naložbe, kjer ustrezno obkljuka merilo Vlagatelj je majhna kmetija z funkcijo DA.

Za dokazovanje doseganja pogoja majhne kmetije je potrebno izpolniti podatke o prihodkih na kmetiji, ki se nahajajo pod zavihkom Trg. Poimenovanje zavihka Po sistemu pokritja naj ne zavaja, vnos je

obvezen in omogočen tako vlagateljem, ki vodijo sistem pokritja, kot tistim, ki evidentirajo svoje prihodke po sistemu FADN oz. knjigovodstva.

(Naložba) Opis naložbe, indikator Vlagatelj je majhna kmetija DA/NE
 Trg, Po sistemu pokritja, tabela Prihodek po pokritju pred naložbo

#### I. EKONOMSKI VIDIKI NALOŽBE

1. "Povečanje prihodka iz poslovanja kmetijskega gospodarstva na enoto vloženega dela po zadnjem izplačilu sredstev"

Točke iz naslova merila postanejo obveznost upravičenca. V kolikor bi vlagatelj želel uveljavljati točke iz tega naslova se mora o tem nujno opredeliti ter pravilno izpolniti podatke na zavihku "Trg". Za namen uveljavljanja točk je potrebno izpolniti sledeče zavihke:

 (Opis naložbe) Opredelitev in fizični cilji; tabela 'Ocenjevanje – horizontalni cilji + merila, ki postanejo obveznosť; merilo Povečanje prihodka, DA/NE.

V kolikor vlagatelj izbere kriterij NE, se točke iz naslova ekonomskega vidika ne dodelijo. V primeru izbranega kriterija DA, aplikacija dodeli točke glede na višino prihodka, izračunanega na zavihku TRG. V vnosno polje odstotek naj se vnese podatek o 'Prihodek/PDM', ki ga vlagatelj najde na zavihku (Trg) Po sistemu pokritja, pod tabelo 'Prihodek po sistemu pokritja po naložbi'.

Delovna sila

Zavihek delovna sila, kjer se vnesejo podatki o družinskih članih na kmetiji ter morebitnih zaposlenih. Brez izpolnjenih podatkov na tem zavihku aplikacija ne more pravilno dodeliti točk iz naslova ekonomskega vidika.

Trg, Po sistemu pokritja

Potrebno je izpolniti obe tabeli: 'Prihodek po sistemu pokritja pred naložbo' ter 'Prihodek po sistemu pokritja po naložbi'. Poimenovanje tabele naj ne zmoti, vnos je omogočen in obvezen tako za vlagatelje, ki evidentirajo prihodke po pokritju, kot za tiste, ki vodijo sistem FADN ali knjigovodstva.

#### II. GEOGRAFSKI VIDIK NALOŽBE

Točke iz geografskega vidika naložbe se dodelijo glede na podatke izpolnjene v zavihku 'Lokacija prevladujoče naložbe'

(Opis naložbe) Lokacija prevladujoče naložbe

#### III. PROIZVODNJA USMERITEV NALOŽBE

# 1. Prednostni sektor predelave ali trženja

V kolikor se naložba nanaša na obrat v katerem se opravlja dejavnost predelave ali trženja proizvodov iz naslova sektorja žita, sadje, zelenjava ali prašičje meso in bi želel vlagatelj uveljavljati točke iz tega naslova, je potrebno izpolniti zavihek Poslovni načrt.

Točke se dodelijo na podlagi doseženega deleža vhodnih surovin prednostnega sektorja, ki ga aplikacija izračuna avtomatično glede na vnesene podatke iz tabele 'Vhodne surovine'. Podatke o posamezni surovini vlagatelj vnaša s klikom na gumb '+Nov'. Iz naslova prednostnega

sektorja mleko in goveje meso se točke ne dodelijo, omenjena kriterija se upoštevata (v primeru naložb kmetij) pri višini stopnje sofinanciranja naložbe.

> (Opis naložbe) Poslovni načrt; izpolnitev tabele 'Vodne surovine'.

#### 2. Vključenost v sheme kakovosti

V kolikor vlagatelj želi uveljavljati točke iz tega merila, mora na zavihku 'Osnovni podatki' iz spustnega seznama izbrati zanj ustrezno shemo.

> (Upravičenec) Osnovni podatki, Ocenjevanje sheme kakovosti

#### IV. HORIZONTALNO IN VERTIKALNO POVEZOVANJE

Do točk je upravičen vlagatelj, ki je član zadruge oziroma skupine ali organizacije proizvajalcev. Točke se ne dodelijo za članstvo v društvih.

V kolikor bi vlagatelj želel uveljavljati točke iz naslova horizontalnega in vertikalnega povezovanja, se o tem opredeli na zavihku Horizontalno in vertikalno povezovanje, kjer z indikatorjem DA označi posamezno obliko uveljavljanega članstva.

- (Upravičenec) Horizontalno in vertikalno povezovanje, Upravičenec je član skupine ali organizacije proizvajalcev, indikator DA/NE
- (Upravičenec) Horizontalno in vertikalno povezovanje, Upravičenec je član zadruge, indikator DA/NE

Točke se dodelijo in priznajo tudi vlagateljem, ki se z drugimi subjekti povezujejo na način pogodbenih odkupov surovin oziroma so z drugimi subjekti v pogodbeni obveznosti prodaje določene količine proizvodov. Pri tem se upoštevajo nabavljene oziroma prodajne količine <u>po</u> vložitvi zadnjega zahtevka za izplačilo sredstev. Vlagatelj dokazuje pogodbeno razmerje s sklenjenimi pogodbami, katerih veljavnost datumsko ne zapade pred načrtovano vložitvijo zadnjega zahtevka. Za namen točkovanja se upoštevajo samo vhodne količine, ki so namenjene predelavi oziroma prodaji predelanih produktov.

V kolikor vlagatelj želi uveljavljati točke iz naslova vhodnih in prodajnih količin, to stori na zavihku Horizontalno in vertikalno povezovanje, kjer z izbiro indikatorja DA označi ali gre za vhodne količine, nabavljene od drugih kmetij in so namenjene predelavi oziroma ali gre za pogodbeno zavezanost prodaje. Pri tem mora v vnosno polje obvezno vnesti podatek, ki ga pogodbene količine predstavljajo v primerjavi z vsemi količinami vhodnih surovin procesa predelave na kmetiji oziroma odstotno vrednost pogodbeno zavezujoče prodaje končnih produktov v primerjavi z celotno načrtovano prodajo na kmetiji predelanih produktov.

**!Opozorilo!** Aplikacija pri deležu vhodnih oziroma prodanih količin pogodbenega partnerstva zaznava samo cela števila. V kolikor ima vlagatelj delež vhodnih količin na primer 10,2 naj v vnosno polje delež količin vnese število 10. V kolikor njegov delež znaša na primer 5,98 pa naj se v aplikacijo vnese število 6.

(Upravičenec) Horizontalno in vertikalno povezovanje, Delež pogodbenih količin vhodnih surovin za predelavo, indikator DA/NE + izpolnjeno vnosno polje Delež pogodbenih količin
 (Upravičenec) Horizontalno in vertikalno povezovanje, Delež pogodbenih količin prodanih predelanih proizvodov, indikator DA/NE + izpolnjeno vnosno polje Delež pogodbenih količin

Vlagatelj lahko izbere več namenov sodelovanja in povezovanja.

#### V. PRISPEVEK K HORIZONTALNIM CILJEM

V kolikor vlagatelj želi uveljavljati točke iz naslova okoljskega prispevka, inovacij in/ali podnebnih sprememb, je potrebno izbrati ustrezno merilo iz zavihka 'Opredelitev in fizični cilji', tabela Ocenjevanje – horizontalni cilji + merila, ki postanejo obveznost. Vlagatelj z označitvijo indikatorja DA/NE posamezno označi, katera merila želi uveljavljati. Pri merilih z oznako 'Uveljavljam?' DA, je obvezno potrebno izpolniti polje Odstotek.

(Opis naložbe) Opredelitev in fizični cilji, tabela 'Ocenjevanje – horizontalni cilji + merila, ki postanejo obveznosť

#### V.1 OKOLJSKI PRISPEVEK IZVEDENE NALOŽBE

Točke iz naslova okoljskega prispevka se dodelijo glede na označen kriterij 'Uveljavljam?' DA ter izpolnjenega odstotka pri posameznem merilu. V nadaljevanju podrobneje opisujemo posamezna okoljska merila.

- <u>Naložba v ureditev čistilnih naprav.</u> V tabeli 'Ocenjevanje' je potrebno označiti kriterij 'Uveljavljam?' DA na merilu zap. št. 2 – Okoljski prispevek a) naložba v ureditev čistilnih naprav. Točke se dodelijo glede na vpisan odstotek vrednosti tovrstne naložbe v primerjavi z vrednostjo celotne prijavljene investicije. Vpisani odstotek vlagatelj dokazuje s priloženim elaboratom.
- <u>Naložba v zmanjšanje izpustov in varčevanje z vodo,</u> vključno z uporabo reciklirane vode za tehnološke namene. V tabeli se označi ustrezni kriterij, glede na izbran način zmanjševanja. Vlagatelj izbere (vsaj) eno izmed meril pod zap. št. 3 Okoljski prispevek b) zmanjševanje toplogrednih plinov, zap. št. 4 Okoljski prispevek b) zmanjšana poraba vode na enoto proizvoda, zap. št, 5 Okoljski prispevek b) ponovna uporaba odpadne vode oziroma pod zap. št. 6 Okoljski prispevek b) zmanjšanje porabe brez povečevanja obsega proizvodnje. Potrebno je izpolniti tudi odstotek, ki ga vrednost zadevne naložbe predstavlja v primerjavi z vrednostjo celotne naložbe. Navedeni odstotek naj bo skladen s podatki iz priloženega elaborata.
- <u>Naložba v ureditev vodnih zbiralnikov</u> in vodohranov: izbran kriterij 'Uveljavljam?' DA na merilu pod zap. št. 7 – Okoljski prispevek c) vodni zbiralniki in vodohrani. Točke se dodelijo na podlagi izbranega kriterija in vrednosti zapisanega odstotka zmanjšanja porabe vode, ki ga vlagatelj dokazuje v priloženem elaboratu.
- <u>Reciklaža in uporaba odpadnih surovin</u>. Točke se dodelijo na podlagi izbranega kriterija pod zap. št. 8 – Okoljski prispevek č) reciklaža ter izpolnjenega polja odstotek vrednostni naložbe (v primerjavi z vrednostjo celotne uveljavljane naložbe). Podatki naj bodo skladni s priloženim elaboratom.
- 5. <u>Zmanjševanje količine odpadkov.</u> V kolikor vlagatelj uveljavlja točke iz merila zmanjševanja količine odpadkov je potrebno ustrezno označiti kriterij pod zap. št. 9 Okoljski prispevek d) odpadki ter v prostor odstotek vnesti podatek o ocenjenem procentu zmanjšanja, ki je razviden iz priloženega elaborata.
- 6. <u>Objekt nepremične kulturne dediščine</u>. Če gre za naložbo v objekt, ki je vpisan v Register nepremične kulturne dediščine in vlagatelj želi uveljavljati točke iz tega naslova, je potrebno ustrezno označiti merilo pod zap. št. 10 Okoljski prispevek e) objekt nepremične kulturne dediščine. V polje odstotek se vnese ocenjeni odstotek vrednosti naložbe v tovrstni objekt (v primerjavi z vrednostjo celotne prijavljene naložbe).

!Opozorilo! V kolikor vlagatelj označi kriterij objekta nepremične kulturne dediščine na zavihku (Upravičenec) Vrsta naložbe / zahtevnost gradnje, indikator 'Naložba v enostavne objekte – kulturna dediščina', se točke ne bodo dodelile.

7. <u>Ureditev enostavnih ali nezahtevnih objektov z večjo uporabo lesa</u>. Točke se dodelijo glede na izbrano merilo pod zap. št. 11 – Okoljski prispevek f) večja uporaba lesa. V polje odstotek je obvezno potrebno vnesti odstotek, ki ga leseni elementi predstavljajo v primerjavi z vsemi gradbenimi elementi objekta. Do točk so upravičeni enostavni ali nezahtevni objekti, ki so v večinskem deležu zgrajeni oziroma sestavljeni iz lesenih konstrukcijskih elementov.

Četudi ima vlagatelj izbran kriterij in vneseno polje odstotek naložbe, se mu točke ne dodelijo v kolikor se naložba ne nanaša na enostavni oziroma nezahtevni objekt. Vrsto objekta, ki je predmet naložbe, vlagatelj opredeli na zavihku (Upravičenec) Vrsta naložbe/zahtevnost gradnje, kjer v tabeli označi ustrezni zapis. Tabela se prikaže ko vlagatelj najprej klikne gumb DA ter nato gumb SHRANI.

V kolikor vlagatelj uveljavlja točke iz naslova večje uporabe lesa tako v sklopu okoljskega vidika kot tudi v sklopu podnebnih sprememb (izbrana kriterija pod zap. št. 11 ter 17) se mu točke ne dodelijo.

#### V.2 INOVACIJE

Naložba prispeva k uvajanju inovacij, v kolikor se z njo uveljavlja nov ali izpopolnjen proizvod, ki ga vlagatelj do dneva vložitve vloge še ni proizvajal. V kolikor vlagatelj želi uveljavljati točke iz naslova inovacij to stori z izbiro merila zap. št. 12 Nov ali izpopolnjen proizvod je opisan v prijavnem obrazcu.

!Opozorilo! V kolikor bi vlagatelj s statusom majhne kmetije želel uveljavljati točke iz naslova inovacij, se mu v primeru izbire merila pod zap. št. 13 patent za nov ali izpopolnjen proizvod ter merila pod zap. št. 14 licenca za nov ali izpopolnjen proizvod TOČKE NE BODO DODELILE.

(Opis naložbe) Opredelitev in fizični cilji, tabela 'Ocenjevanje – horizontalni cilji + merila, ki postanejo obveznosť, merilo 'Nov ali izpopolnjeni proizvod je opisan v prijavnem obrazcu', DA/NE.

#### V.3 PODNEBNE SPREMEMBE IN PRILAGODITEV NANJE

- V primeru uveljavljanja točk iz naslova naložb v <u>učinkovito rabo energije</u> vlagatelj izbere merilo pod zap. št. 15 Podnebne spremembe a) naložba v URE. Obvezno je potrebno izpolniti polje odstotek, kamor se vnese odstotek vrednosti zadevne naložbe v primerjavi z vrednostjo celotne upravičene naložbe. Točke se dodelijo v primeru, da delež naložbe v URE predstavlja vsaj 25 odstotkov skupne priznane vrednosti naložbe.
- Uveljavljanje točk iz merila naložb v pridobivanje energije iz obnovljivih virov vlagatelj označi z izbiro merila pod zap. št. 16 Podnebne spremembe b) naložba v OVE ter izpolnitvijo polja odstotek naložbe. Merilo se nahaja na 2. strani tabele. Točke se dodelijo v primeru, ko delež naložbe v OVE predstavlja vsaj 25 odstotkov skupne priznane vrednosti naložbe.
- 3. V primeru uveljavljanja točk iz naslova podnebnih sprememb in merila <u>večje uporabe lesa</u> je potrebno ustrezno označiti merilo pod zap. št. 17 Podnebne spremembe c) ureditev objektov (2. stran tabele). V polje odstotek je obvezno potrebno vnesti odstotek, ki ga leseni elementi predstavljajo v primerjavi z vsemi gradbenimi elementi objekta. Do točk so upravičeni enostavni ali nezahtevni objekti, ki so v večinskem deležu zgrajeni oziroma sestavljeni iz lesenih konstrukcijskih elementov.

V primeru, da vlagatelj nima ustrezno označeno, da gre za naložbo v enostavni oziroma nezahtevni objekt, se točke ne dodelijo. Vrsto objekta vlagatelj določi na zavihku (Upravičenec)

Vrsta naložbe / zahtevnost gradnje, kjer v tabeli označi primerne zapise. Tabela se prikaže ko vlagatelj najprej klikne gumb DA ter nato gumb SHRANI.

V kolikor vlagatelj uveljavlja točke iz naslova večje uporabe lesa tako v sklopu okoljskega vidika kot tudi v sklopu podnebnih sprememb (izbrana kriterija pod zap. št. 11 ter 17) se mu točke ne dodelijo.

#### VI. TRIGLAVSKI NARODNI PARK

Vlagatelj je upravičen do dodatnih točk, v primeru stalnega prebivališča ali sedeža na območju Triglavskega narodnega parka oziroma v primerih, ko se na območju narodnega parka nahaja lokacija naložbe. V primeru stalnega naslova ali sedeža se točke dodelijo avtomatično, na podlagi podatkov povzetih iz davčne številke vlagatelja. V kolikor se lokacija naložba nahaja na območju narodnega parka, pa je potrebno to ustrezno označiti in sicer z izbiro merila TNP DA, ki se nahaja v zavihku Lokacija prevladujoče naložbe.

Dodatne točke se dodelijo samo v primeru, <u>ko vlagatelj doseže minimalni prag točk</u> (vstopna meja 30 odstotkov najvišjega števila točk).

(Opis naložbe) Lokacija prevladujoče naložbe, indikator Vlagatelj ima kmetijske površine v uporabi oz. je lastnik gozdnih zemljišč v TNP - DA

#### 4.3 NOSILEC KMETIJE, KI NI MAJHNA KMETIJA ALI NOSILEC DOPOLNILNE DEJAVNOSTI

Za pravilno točkovanje je potrebno, poleg skupnih določb, obvezno izpolniti še sledeče zavihke v aplikaciji:

- (Opis naložbe) Naložba, merilo Vlagatelj ni majhna kmetija DA.
- Stroški naložbe, upravičeni stroški (za določitev višine upravičene vrednosti naložbe)
- (Opis naložbe), Opredelitev in fizični cilji, tabela 'Opredelitev naložbe in usmerjenosti naložbe v sektorje'. Tu vlagatelj določi ali je prevladujoči del njegove naložbe namenjen predelavi ali trženju.

#### I. EKONOMSKI VIDIKI NALOŽBE

#### 1. Interna stopnja donosnosti

Aplikacija dodeli točke glede na višino interne stopnje donosnosti (ISD), ki jo vlagatelj vnese v polje na zavihku Učinkovitost naložbe. Točke se ne bodo dodelile pravilno, v kolikor vlagatelj nima izpolnjene tabele 'Opredelitev naložbe in usmerjenost naložbe v sektorje', kjer določi enega (1!) izmed kriterijev – ali pridelava ali trženje za prednostnega.

- > (Opis naložbe) Učinkovitost naložbe, interna stopnja donosnosti
- (Opis naložbe) Opredelitev in fizični cilji, tabela Opredelitev naložbe in usmerjenosti naložbe v sektorje (samo eden izmed kriterijev izbran kot prevladujoč)
- (Opis naložbe) Opredelitev in fizični cilji, tabela Ocenjevanje horizontalni cilji + merila, ki postanejo obveznost; izbran kriterij pod zap. št. 1 Povečanje prihodka DA

#### 2. Ekonomski učinek javnih sredstev

Ekonomski učinek javnih sredstev je količnik med ocenjeno neto sedanjo vrednostjo in višino zaprošenih nepovratnih sredstev. Točke pridobijo zahtevne naložbe (naložbe z priznano vrednostjo nad 200.000,00 EUR) in sicer na podlagi razmerja, ki ga aplikacija na podlagi vnesenega podatka o ISD in višini zaprošene vrednosti izračuna sama. Vnesen podatek o

gospodarnosti poslovanja na zavihku (Opis naložbe) Učinkovitost naložbe na višino dodeljenih točk ne vpliva.

(Stroški naložbe) Upravičeni stroški, izračunan podatek višina upravičenih stroškov

- (nad 200.000,00 EUR) ter podatek višini celotne zaprošene vrednosti
- (Opis naložbe) Učinkovitost naložbe, zavihek ISD

# II. DRUŽBENO SOCIALNI VIDIK UPRAVIČENCA

V kolikor vlagatelj želi uveljavljati točke iz naslova pridobljene izobrazbe je potrebno izpolniti merilo Ocenjevanje – Izobrazba upravičenca, ki se nahaja pod zavihkom Osnovni podatki.

 (Upravičenec) Osnovni podatki, izbira ustreznega merila iz spustnega seznama na merilu OCENJEVANJE - Izobrazba upravičenca

#### III. GEOGRAFSKI VIDIK NALOŽBE

Aplikacija dodeli točke iz naslova koeficienta razvitosti občin in lokacije na problemskih območjih iz PRP 2014-2020 na podlagi podatkov, vnesenih v zavihek Lokacija prevladujoče naložbe.

> (Opis naložbe) Lokacija prevladujoče naložbe

### IV. PROIZVODNJA USMERITEV NALOŽBE

#### 1. Prednostni sektor predelave ali trženja

V kolikor se naložba nanaša na obrat v katerem se opravlja dejavnost predelave ali trženja proizvodov iz naslova sektorja žita, sadje, zelenjava ali prašičje meso in bi želel vlagatelj uveljavljati točke iz tega naslova, je potrebno izpolniti zavihek Poslovni načrt.

Točke se dodelijo na podlagi doseženega deleža vhodnih surovin prednostnega sektorja, ki ga aplikacija izračuna avtomatično glede na vnesene podatke iz tabele 'Vhodne surovine'. Podatke o posamezni surovini vlagatelj vnaša s klikom na gumb '+Nov'. Iz naslova prednostnega sektorja mleko in goveje meso se točke ne dodelijo, omenjena kriterija se upoštevata (v primeru naložb kmetij) pri višini sofinanciranja naložbe.

> (Opis naložbe) Poslovni načrt; izpolnitev tabele 'Vhodne surovine'.

#### 2. Vključenost v sheme kakovosti

V kolikor vlagatelj želi uveljavljati točke iz tega merila, mora na zavihku 'Osnovni podatki' iz spustnega seznama izbrati zanj ustrezno shemo.

(Upravičenec) Osnovni podatki, Ocenjevanje sheme kakovosti

# V. HORIZONTALNO IN VERTIKALNO POVEZOVANJE

Do točk je upravičen vlagatelj, ki je član zadruge oziroma skupine ali organizacije proizvajalcev. Točke se ne dodelijo za članstvo v društvih.

V kolikor bi vlagatelj želel uveljavljati točke iz naslova horizontalnega in vertikalnega povezovanja, se o tem opredeli na zavihku Horizontalno in vertikalno povezovanje, kjer z indikatorjem DA označi posamezno obliko uveljavljanega članstva.

(Upravičenec) Horizontalno in vertikalno povezovanje, Upravičenec je član skupine ali organizacije proizvajalcev, indikator DA/NE

#### (Upravičenec) Horizontalno in vertikalno povezovanje, Upravičenec je član zadruge, indikator DA/NE

Točke se dodelijo in priznajo tudi vlagateljem, ki se z drugimi subjekti povezuje na način pogodbenih odkupov surovin oziroma je z drugimi subjekti v pogodbeni obveznosti prodaje določene količine proizvodov. Pri tem se upoštevajo nabavljene oziroma prodajne količine <u>po</u> vložitvi zadnjega zahtevka za izplačilo sredstev. Vlagatelj dokazuje pogodbeno razmerje s sklenjenimi pogodbami, katerih veljavnost datumsko ne zapade pred načrtovano vložitvijo zadnjega zahtevka. Za namen točkovanja se upoštevajo samo vhodne količine, ki so namenjene predelavi oziroma prodaji predelanih produktov.

V kolikor vlagatelj želi uveljavljati točke iz naslova vhodnih in prodajnih količin, to stori na zavihku Horizontalno in vertikalno povezovanje, kjer z izbiro indikatorja DA označi ali gre za vhodne količine, nabavljene od drugih kmetij in so namenjene predelavi oziroma ali gre za pogodbeno zavezanost prodaje. Pri tem mora v vnosno polje obvezno vnesti podatek, ki ga pogodbene količine predstavljajo v primerjavi z vsemi količinami vhodnih surovin procesa predelave na kmetiji oziroma odstotno vrednost pogodbeno zavezujoče prodaje končnih produktov v primerjavi z celotno načrtovano prodajo na kmetiji predelanih produktov.

**!Opozorilo!** Aplikacija pri deležu vhodnih oziroma prodanih količin pogodbenega partnerstva zaznava samo cela števila. V kolikor ima vlagatelj delež vhodnih količin na primer 20,2 naj v vnosno polje delež količin vnese število 20. V kolikor njegov delež znaša na primer 20,98 pa naj se v aplikacijo vnese število 21.

| $\triangleright$ | (Upravičenec) Horizontalno in vertikalno povezovanje, Delež pogodbenih količin vhodnih    |
|------------------|-------------------------------------------------------------------------------------------|
|                  | surovin za predelavo, indikator DA/NE + izpolnjeno vnosno polje Delež pogodbenih količin  |
| ۶                | (Upravičenec) Horizontalno in vertikalno povezovanje, Delež pogodbenih količin prodanih   |
|                  | predelanih proizvodov, indikator DA/NE + izpolnjeno vnosno polje Delež pogodbenih količin |

Vlagatelj lahko izbere več namenov sodelovanja in povezovanja.

#### VI. PRISPEVEK K HORIZONTALNIM CILJEM

V kolikor vlagatelj želi uveljavljati točke iz naslova okoljskega prispevka, inovacij in/ali podnebnih sprememb, je potrebno izbrati ustrezno merilo iz zavihka 'Opredelitev in fizični cilji', tabela Ocenjevanje – horizontalni cilji + merila, ki postanejo obveznost. Vlagatelj z označitvijo indikatorja DA/NE posamezno označi, katera merila želi uveljavljati. Pri merilih z oznako 'Uveljavljam?' DA, je obvezno potrebno izpolniti polje Odstotek.

 (Opis naložbe) Opredelitev in fizični cilji, tabela 'Ocenjevanje – horizontalni cilji + merila, ki postanejo obveznost'

#### VI.1 OKOLJSKI PRISPEVEK IZVEDENE NALOŽBE

Točke iz naslova okoljskega prispevka se dodelijo glede na označen kriterij 'Uveljavljam?' DA ter izpolnjenega polja Odstotek pri posameznem merilu. V nadaljevanju podrobneje opisujemo posamezna okoljska merila.

- <u>Naložba v ureditev čistilnih naprav.</u> V tabeli 'Ocenjevanje' je potrebno označiti kriterij 'Uveljavljam?' DA na merilu zap. št. 2 – Okoljski prispevek a) naložba v ureditev čistilnih naprav. Točke se dodelijo glede na vpisan odstotek vrednosti tovrstne naložbe v primerjavi z vrednostjo celotne prijavljene investicije. Vpisani odstotek vlagatelj dokazuje s priloženim elaboratom.
- 2. <u>Naložba v zmanjšanje izpustov in varčevanje z vodo,</u> vključno z uporabo reciklirane vode za tehnološke namene. V tabeli se označi ustrezni kriterij, glede na izbran način zmanjševanja.

Vlagatelj izbere (vsaj) eno izmed meril pod zap. št. 3 – Okoljski prispevek b) zmanjševanje toplogrednih plinov, zap. št. 4 – Okoljski prispevek b) zmanjšana poraba vode na enoto proizvoda, zap. št, 5 – Okoljski prispevek b) ponovna uporaba odpadne vode oziroma pod zap. št. 6 – Okoljski prispevek b) zmanjšanje porabe brez povečevanja obsega proizvodnje.

Potrebno je izpolniti tudi odstotek, ki ga vrednost zadevne naložbe predstavlja v primerjavi z vrednostjo celotne naložbe. Navedeni odstotek naj bo skladen s podatki iz priloženega elaborata.

- <u>Naložba v ureditev vodnih zbiralnikov</u> in vodohranov: izbran kriterij 'Uveljavljam?' DA na merilu pod zap. št. 7 – Okoljski prispevek c) vodni zbiralniki in vodohrani. Točke se dodelijo na podlagi izbranega kriterija in vrednosti zapisanega odstotka zmanjšanja porabe vode, ki ga vlagatelj dokazuje v priloženem elaboratu.
- <u>Reciklaža in uporaba odpadnih surovin</u>. Točke se dodelijo na podlagi izbranega kriterija pod zap. št. 8 – Okoljski prispevek č) reciklaža ter izpolnjenega polja odstotek vrednostni naložbe (v primerjavi z vrednostjo celotne uveljavljane naložbe). Podatki naj bodo skladni s priloženim elaboratom.
- 5. <u>Zmanjševanje količine odpadkov.</u> V kolikor vlagatelj uveljavlja točke iz merila zmanjševanja količine odpadkov je potrebno ustrezno označiti kriterij pod zap. št. 9 Okoljski prispevek d) odpadki ter v prostor odstotek vnesti podatek o ocenjenem odstotku zmanjšanja, ki je razviden iz priloženega elaborata.
- 6. <u>Objekt nepremične kulturne dediščine</u>. Če gre za naložbo v objekt, ki je vpisan v Register nepremične kulturne dediščine in vlagatelj želi uveljavljati točke iz tega naslova, je potrebno ustreznost označiti merilo pod zap. št. 10 Okoljski prispevek e) objekt nepremične kulturne dediščine. V polje odstotek se vnese ocenjeni odstotek vrednosti naložbe v tovrstni objekt (v primerjavi z vrednostjo celotne prijavljene naložbe).

!Opozorilo! V kolikor vlagatelj označi kriterij objekta nepremične kulturne dediščine na zavihku (Upravičenec) Vrsta naložbe / zahtevnost gradnje, indikator 'Naložba v enostavne objekte – kulturna dediščina', se točke ne bodo dodelile.

 <u>Ureditev enostavnih ali nezahtevnih objektov z večjo uporabo lesa</u>. Točke se dodelijo glede na izbrano merilo pod zap. št. 11 – Okoljski prispevek f) večja uporaba lesa. V polje odstotek je obvezno potrebno vnesti odstotek, ki ga leseni elementi predstavljajo v primerjavi z vsemi gradbenimi elementi objekta.

Do točk so upravičeni enostavni ali nezahtevni objekti, ki so v večinskem deležu zgrajeni oziroma sestavljeni iz lesenih konstrukcijskih elementov. Četudi ima vlagatelj izbran kriterij in vneseno polje odstotek naložbe (ki je večji od 50%) se mu točke ne dodelijo v kolikor se naložba ne nanaša na enostavni oziroma nezahtevni objekt. Vrsto objekta, ki je predmet naložbe, vlagatelj opredeli na zavihku (Upravičenec) Vrsta naložbe/zahtevnost gradnje, kjer v tabeli označi ustrezni zapis. Tabela se prikaže ko vlagatelj najprej klikne gumb DA ter nato gumb SHRANI.

V kolikor vlagatelj uveljavlja točke iz naslova večje uporabe lesa tako v sklopu okoljskega vidika kot tudi v sklopu podnebnih sprememb (izbrana kriterija pod zap. št. 11 ter 17) se mu točke ne dodelijo.

#### VI.2 INOVACIJE

Naložba prispeva k uvajanju inovacij, v kolikor se z njo uveljavlja nov ali izpopolnjen proizvod, ki ga vlagatelj do dneva vložitve vloge še ni proizvajal.

V kolikor vlagatelj želi uveljavljati točke iz naslova inovacij to stori z izbiro enega izmed sledečih meril:

- zap. št. 12 nov ali izpopolnjen proizvod je opisan v prijavnem obrazcu;
- zap. št. 13 patent za nov ali izpopolnjen proizvod;
- zap. št. 14 licenca za nov ali izpopolnjen proizvod;

#### VI.3 PODNEBNE SPREMEMBE IN PRILAGODITEV NANJE

- V primeru uveljavljanja točk iz naslova naložb v <u>učinkovito rabo energije</u> vlagatelj izbere merilo pod zap. št. 15 Podnebne spremembe a) naložba v URE. Obvezno je potrebno izpolniti polje odstotek, kamor se vnese odstotek vrednosti zadevne naložbe v primerjavi z vrednostjo celotne upravičene naložbe. Točke se dodelijo v primeru, da delež naložbe v URE predstavlja vsaj 25 odstotkov skupne priznane vrednosti naložbe.
- 2. Uveljavljanje točk iz merila naložb v pridobivanje energije iz obnovljivih virov vlagatelj označi z izbiro merila pod zap. št. 16 Podnebne spremembe b) naložba v OVE ter izpolnitvijo polja odstotek naložbe. Merilo se nahaja na 2. strani tabele.Točke se dodelijo v primeru, ko delež naložbe v OVE predstavlja vsaj 25 odstotkov skupne priznane vrednosti naložbe.
- V primeru uveljavljanja točk iz naslova podnebnih sprememb in merila <u>večje uporabe lesa</u> je potrebno ustrezno označiti merilo pod zap. št. 17 Podnebne spremembe c) ureditev objektov (2. stran tabele). V polje odstotek je obvezno potrebno vnesti odstotek, ki ga leseni elementi predstavljajo v primerjavi z vsemi gradbenimi elementi objekta.

Do točk so upravičeni enostavni ali nezahtevni objekti, ki so v večinskem deležu zgrajeni oziroma sestavljeni iz lesenih konstrukcijskih elementov.

V primeru, da vlagatelj nima ustrezno označeno, da gre za naložbo v enostavni oziroma nezahtevni objekt, se točke ne dodelijo. Vrsto objekta vlagatelj določi na zavihku (Upravičenec) Vrsta naložbe / zahtevnost gradnje, kjer v tabeli označi primerne zapise. Tabela se prikaže ko vlagatelj najprej klikne gumb DA ter nato gumb SHRANI.

V kolikor vlagatelj uveljavlja točke iz naslova večje uporabe lesa tako v sklopu okoljskega vidika kot tudi v sklopu podnebnih sprememb (izbrana kriterija pod zap. št. 11 ter 17) se mu točke ne dodelijo.

#### VII. TRIGLAVSKI NARODNI PARK

Vlagatelj je upravičen do dodatnih točk, v primeru stalnega prebivališča ali sedeža na območju Triglavskega narodnega parka oziroma v primerih ko se na območju narodnega parka nahaja lokacija naložbe. V primeru stalnega naslova ali sedeža se točke dodelijo avtomatično, na podlagi podatkov vzetih iz davčne številke vlagatelja. V kolikor se lokacija naložba nahaja na območju narodnega parka, pa je potrebno to ustrezno označiti in sicer z izbiro merila 'TNP' DA, ki se nahaja v zavihku Lokacija prevladujoče naložbe.

Dodatne točke se dodelijo samo v primeru, <u>ko vlagatelj doseže minimalni prag točk</u> (vstopna meja 30 odstotkov najvišjega števila točk).

(Opis naložbe) Lokacija prevladujoče naložbe, indikator Vlagatelj ima kmetijske površine v uporabi oz. je lastnik gozdnih zemljišč v TNP - DA

#### 4.4 SAMOSTOJNI PODJETNIK POSAMEZNIK, ZADRUGA, ZAVOD ALI GOSPODARSKA DRUŽBA

Za pravilno izračunavanje točk je potrebno pri vlogah, prijavljenih na B sklop javnega razpisa, poleg splošnih zadev obvezno izpolniti tudi:

- (Opis naložbe) Invalidsko, socialno podjetje, raziskovalne in razvojne dejavnosti (v kolikor ima vlagatelj status invalidskega ali socialnega podjetja. Podatki o zadrugi oziroma gospodarski družbi se prenesejo avtomatično na podlagi vnesene davčne številke vlagatelja.
- Stroški naložbe, upravičeni stroški (za določitev višine upravičene vrednosti naložbe).
- (Opis naložbe), Opredelitev in fizični cilji, tabela 'Opredelitev naložbe in usmerjenosti naložbe v sektorje'. Tu vlagatelj določi ali je prevladujoči del njegove naložbe namenjen predelavi ali trženju.

#### I. EKONOMSKI VIDIK NALOŽBE

#### 1. Interna stopnja donosnosti

Aplikacija dodeli točke na podlagi izračunane interne stopnje donosnosti (v nadaljevanju ISD), ki jo vlagatelj izračuna skladno s Prilogo 4 Uredbe, pravno organizacijske oblike vlagatelja (zadruga, zavod, gospodarska družba, samostojni podjetnik posameznik, status invalidskega oziroma socialnega podjetja) ter vrste naložbe (prevladujoči del naložbe je predelava oziroma trženje). Za pravilno delovanje točkovanja je potrebno izpolniti sledeča merila:

(Opis naložbe) Opredelitev in fizični cilji, tabela 'Opredelitev naložbe in usmerjenosti naložbe v sektorje'.

Vlagatelj v tabeli označi samo enega (1!) izmed kriterijev kot prevladujočega, pri čemer hkrati ne moreta biti označena oba kriterija – Je pridelava ter Je trženje z DA.

> (Opis naložbe) Učinkovitost naložbe, vnosno polje ISD

V primeru, ko ima vlagatelj status socialnega ali invalidskega podjetja, je potrebno vnesti njegovo številko vpisa v evidenci. Za preostale vlagatelje se status določi avtomatično, na podlagi vnesene davčne številke.

> (Upravičenec) Invalidsko, socialno podjetje, raziskovalne in razvojne dejavnosti

#### 2. Gospodarnost poslovanja

Gospodarnost poslovanja postane obveznost upravičenca, zato se je potrebno v kolikor bi vlagatelj želel uveljavljati točke iz naslova tega merila, o tem izrecno opredeliti.

Vlagatelj to stori tako, da v tabeli 'Ocenjevanje – horizontalni cilji' izbere merilo 'Gospodarnost poslovanja' z funkcijo DA. V vnosno polje Odstotek se vpišejo podatki o kazalniku gospodarnosti. Točke iz naslova merila se dodelijo na podlagi podatka, vnesenega pod zavihek Učinkovitost naložbe.

- (Opis naložbe) Opredelitev in fizični cilji, tabela Ocenjevanje horizontalni cilji, indikator zap. št. 1 Gospodarnost poslovanja – DA
- (Opis naložbe) Učinkovitost naložbe, Gospodarnost poslovanja

#### II. DRUŽBENO SOCIALNI VIDIK UPRAVIČENCA

Točke se dodelijo vlagatelju, ki je zadruga, socialno podjetje ali invalidsko podjetje ali zaposlitveni center. Podatki o družbeno socialnem statusu vlagatelja se dodelijo na podlagi

njegove davčne številke ter vnesene številke vpisa v register socialnih podjetji / invalidskega podjetja / zaposlitvenega centra.

#### III. GEOGRAFSKI VIDIK PODJETJA

Koeficient razvitosti občin, določen v javnem razpisu, upošteva občino, v kateri bo predmet naložbe. Aplikacija upošteva podatke, vnesene v zavihku Lokacija prevladujoče naložbe. Podatki o lokaciji prevladujoče naložbe vplivajo tudi na točke iz naslova nahajanja na problemskem območju.

> (Opis naložbe) Lokacija prevladujoče naložbe

#### VI. PROIZVODNJA USMERITEV NALOŽBE

#### 1. Prednostni sektor predelave ali trženja

V kolikor se naložba nanaša na obrat v katerem se opravlja dejavnost predelave ali trženja proizvodov iz naslova sektorja žita, sadje, zelenjava ali prašičje meso in bi želel vlagatelj uveljavljati točke iz tega naslova, je potrebno izpolniti zavihek Poslovni načrt.

Točke se dodelijo na podlagi doseženega deleža vhodnih surovin prednostnega sektorja, ki ga aplikacija izračuna avtomatično glede na vnesene podatke iz tabele 'Vhodne surovine'. Podatke o posamezni surovini vlagatelj vnaša s klikom na gumb '+Nov'.

> (Opis naložbe) Poslovni načrt; izpolnitev tabele 'Vodne surovine'.

#### 2. Vključenost v sheme kakovosti

V kolikor vlagatelj želi uveljavljati točke iz tega merila, je potrebno na zavihku 'Osnovni podatki' iz spustnega seznama izbrati zanj ustrezno shemo.

V primerih vlagatelja, ki ima status zadruge oziroma skupine ali organizacije proizvajalcev ter se naložba nanaša na trženje kmetijskih proizvodov se točke priznajo v primeru, da poseduje certifikat oziroma odločbo o vinu vsaj polovica članov vlagatelja.

(Upravičenec) Osnovni podatki, Ocenjevanje sheme kakovosti

#### V. HORIZONTALNO IN VERTIKALNO POVEZOVANJE

Do točk je upravičen vlagatelj, ki je član skupine ali organizacije proizvajalcev, branžnih ali medbranžnih organizacij, gospodarskega interesnega združenja ali zadružne zveze. Točke se ne dodelijo za članstvo v zadrugi ali v društvih.

V kolikor bi vlagatelj želel uveljavljati točke iz naslova horizontalnega in vertikalnega povezovanja, se o tem opredeli na zavihku Horizontalno in vertikalno povezovanje, kjer z indikatorjem DA označi posamezno obliko uveljavljanega članstva.

- (Upravičenec) Horizontalno in vertikalno povezovanje, Upravičenec je član skupine ali organizacije proizvajalcev, indikator DA/NE
- (Upravičenec) Horizontalno in vertikalno povezovanje, Upravičenec je član branžne ali medbranžne organizacije ali zadružne zveze, indikator DA/NE
- (Upravičenec) Horizontalno in vertikalno povezovanje, Upravičenec je član gospodarskega interesnega združenja, indikator DA/NE

Točke se dodelijo in priznajo tudi vlagateljem, ki se z drugimi subjekti povezujejo na način pogodbenih odkupov surovin oziroma so z drugimi subjekti v pogodbeni obveznosti prodaje določene količine proizvodov. Pri tem se upoštevajo nabavljene oziroma prodajne količine <u>po</u> vložitvi zadnjega zahtevka za izplačilo sredstev. Vlagatelj dokazuje pogodbeno razmerje s sklenjenimi pogodbami, katerih

veljavnost datumsko ne zapade pred načrtovano vložitvijo zadnjega zahtevka. Za namen točkovanja se upoštevajo samo vhodne količine, ki so namenjene predelavi oziroma pogodbene količine prodaje predelanih produktov.

V kolikor vlagatelj želi uveljavljati točke iz naslova vhodnih in prodajnih količin, to stori na zavihku Horizontalno in vertikalno povezovanje, kjer z izbiro indikatorja DA označi ali gre za vhodne količine, nabavljene od drugih subjektov in so namenjene predelavi oziroma ali gre za pogodbeno zavezanost prodaje. Pri tem mora v vnosno polje obvezno vnesti podatek, ki ga pogodbene količine predstavljajo v primerjavi z vsemi količinami vhodnih surovin procesa predelave oziroma odstotno vrednost pogodbeno zavezujoče prodaje končnih produktov v primerjavi s celotno načrtovano prodajo.

**!Opozorilo!** Aplikacija pri deležu vhodnih oziroma prodanih količin pogodbenega partnerstva zaznava samo cela števila. V kolikor ima vlagatelj delež vhodnih količin na primer 20,2 naj v vnosno polje delež količin vnese število 20. V kolikor njegov delež znaša na primer 20,98 pa naj se v aplikacijo vnese število 21.

- > (Upravičenec) Horizontalno in vertikalno povezovanje, Delež pogodbenih količin vhodnih
- surovin za predelavo, indikator DA/NE + izpolnjeno vnosno polje Delež pogodbenih količin
- (Upravičenec) Horizontalno in vertikalno povezovanje, Delež pogodbenih količin prodanih predelanih proizvodov, indikator DA/NE + izpolnjeno vnosno polje Delež pogodbenih količin

Vlagatelj lahko izbere več namenov sodelovanja in povezovanja.

#### VI. PRISPEVEK K HORIZONTALNIM CILJEM

V kolikor vlagatelj želi uveljavljati točke iz naslova okoljskega prispevka, inovacij in/ali podnebnih sprememb, je potrebno izbrati ustrezno merilo iz zavihka 'Opredelitev in fizični cilji', tabela Ocenjevanje – horizontalni cilji + merila, ki postanejo obveznost. Vlagatelj z označitvijo indikatorja DA/NE posamezno označi, katera merila želi uveljavljati. Pri merilih z oznako 'Uveljavljam?' DA, je obvezno potrebno izpolniti polje Odstotek.

(Opis naložbe) Opredelitev in fizični cilji, tabela 'Ocenjevanje – horizontalni cilji + merila, ki postanejo obveznosť

#### VI.1 OKOLJSKI PRISPEVEK IZVEDENE NALOŽBE

Točke iz naslova okoljskega prispevka se dodelijo glede na označen kriterij 'Uveljavljam?' DA, ter izpolnjenega polja Odstotek pri posameznem merilu. V nadaljevanju podrobneje opisujemo posamezna okoljska merila.

- <u>Naložba v ureditev čistilnih naprav.</u> V tabeli 'Ocenjevanje' je potrebno označiti kriterij 'Uveljavljam?' DA na merilu zap. št. 2 – Okoljski prispevek a) naložba v ureditev čistilnih naprav. Točke se dodelijo glede na vpisan odstotek vrednosti tovrstne naložbe v primerjavi z vrednostjo celotne prijavljene investicije. Vpisani odstotek vlagatelj dokazuje s priloženim elaboratom.
- <u>Naložba v zmanjšanje izpustov in varčevanje z vodo,</u> vključno z uporabo reciklirane vode za tehnološke namene. V tabeli se označi ustrezni kriterij, glede na izbran način zmanjševanja. Vlagatelj izbere (vsaj) eno izmed meril pod zap. št. 3 Okoljski prispevek b) zmanjševanje toplogrednih plinov, zap. št. 4 Okoljski prispevek b) zmanjšana poraba vode na enoto proizvoda, zap. št, 5 Okoljski prispevek b) ponovna uporaba odpadne vode oziroma pod zap. št. 6 Okoljski prispevek b) zmanjšanje porabe brez povečevanja obsega proizvodnje.

Potrebno je izpolniti tudi odstotek, ki ga vrednost zadevne naložbe predstavlja v primerjavi z vrednostjo celotne naložbe. Navedeni odstotek naj bo skladen s podatki iz priloženega elaborata.

- <u>Naložba v ureditev vodnih zbiralnikov</u> in vodohranov: izbran kriterij 'Uveljavljam?' DA na merilu pod zap. št. 7 – Okoljski prispevek c) vodni zbiralniki in vodohrani. Točke se dodelijo na podlagi izbranega kriterija in vrednosti zapisanega odstotka zmanjšanja porabe vode, ki ga vlagatelj dokazuje v priloženem elaboratu.
- <u>Reciklaža in uporaba odpadnih surovin</u>. Točke se dodelijo na podlagi izbranega kriterija pod zap. št. 8 – Okoljski prispevek č) reciklaža ter izpolnjenega polja odstotek vrednostni naložbe (v primerjavi z vrednostjo celotne uveljavljane naložbe). Podatki naj bodo skladni s priloženim elaboratom.
- 5. <u>Zmanjševanje količine odpadkov.</u> V kolikor vlagatelj uveljavlja točke iz merila zmanjševanja količine odpadkov je potrebno ustrezno označiti kriterij pod zap. št. 9 Okoljski prispevek d) odpadki ter v prostor odstotek vnesti podatek o ocenjenem procentu zmanjšanja, ki je razviden iz priloženega elaborata.
- 6. <u>Objekt nepremične kulturne dediščine</u>. Če gre za naložbo v objekt, ki je vpisan v Register nepremične kulturne dediščine in vlagatelj želi uveljavljati točke iz tega naslova, je potrebno ustreznost označiti merilo pod zap. št. 10 Okoljski prispevek e) objekt nepremične kulturne dediščine. V polje odstotek se vnese ocenjeni odstotek vrednosti naložbe v tovrstni objekt (v primerjavi z vrednostjo celotne prijavljene naložbe).

!Opozorilo! V kolikor vlagatelj označi kriterij objekta nepremične kulturne dediščine na zavihku (Upravičenec) Vrsta naložbe / zahtevnost gradnje, indikator 'Naložba v enostavne objekte – kulturna dediščina', se točke ne bodo dodelile.

7. <u>Ureditev enostavnih ali nezahtevnih objektov z večjo uporabo lesa</u>. Točke se dodelijo glede na izbrano merilo pod zap. št. 11 – Okoljski prispevek f) večja uporaba lesa. V polje odstotek je obvezno potrebno vnesti odstotek, ki ga leseni elementi predstavljajo v primerjavi z vsemi gradbenimi elementi objekta. Do točk so upravičeni enostavni ali nezahtevni objekti, ki so v večinskem deležu zgrajeni oziroma sestavljeni iz lesenih konstrukcijskih elementov.

Četudi ima vlagatelj izbran kriterij in vneseno polje odstotek naložbe, se mu točke ne dodelijo v kolikor se naložba ne nanaša na enostavni oziroma nezahtevni objekt. Vrsto objekta, ki je predmet naložbe, vlagatelj opredeli na zavihku (Upravičenec) Vrsta naložbe/zahtevnost gradnje, kjer v tabeli označi ustrezni zapis. Tabela se prikaže ko vlagatelj najprej klikne gumb DA ter nato gumb SHRANI.

V kolikor vlagatelj uveljavlja točke iz naslova večje uporabe lesa tako v sklopu okoljskega vidika kot tudi v sklopu podnebnih sprememb (izbrana kriterija pod zap. št. 11 ter 17) se mu točke ne dodelijo.

#### **VI.2 INOVACIJE**

Naložba prispeva k uvajanju inovacij, v kolikor se z njo uveljavlja nov ali izpopolnjen proizvod, ki ga vlagatelj do dneva vložitve vloge še ni proizvajal.

V kolikor vlagatelj želi uveljavljati točke iz naslova inovacij to stori z izbiro enega izmed sledečih meril:

- zap. št. 12 nov ali izpopolnjen proizvod je opisan v prijavnem obrazcu;
- zap. št. 13 patent za nov ali izpopolnjen proizvod;
- zap. št. 14 licenca za nov ali izpopolnjen proizvod;

#### VI.3 PODNEBNE SPREMEMBE IN PRILAGODITEV NANJE

 V primeru uveljavljanja točk iz naslova naložb v <u>učinkovito rabo energije</u> vlagatelj izbere merilo pod zap. št. 15 Podnebne spremembe a) naložba v URE. Obvezno je potrebno izpolniti polje odstotek, kamor se vnese odstotek vrednosti zadevne naložbe v primerjavi z vrednostjo celotne upravičene naložbe. Točke se dodelijo v primeru, da delež naložbe v URE predstavlja vsaj 25 odstotkov skupne priznane vrednosti naložbe.

- Uveljavljanje točk iz merila naložb v pridobivanje energije iz obnovljivih virov vlagatelj označi z izbiro merila pod zap. št. 16 Podnebne spremembe b) naložba v OVE ter izpolnitvijo polja odstotek naložbe. Merilo se nahaja na 2. strani tabele. Točke se dodelijo v primeru, ko delež naložbe v OVE predstavlja vsaj 25 odstotkov skupne priznane vrednosti naložbe.
- V primeru uveljavljanja točk iz naslova podnebnih sprememb in merila <u>večje uporabe lesa</u> je potrebno ustrezno označiti merilo pod zap. št. 17 Podnebne spremembe c) ureditev objektov (2. stran tabele). V polje odstotek je obvezno potrebno vnesti odstotek, ki ga leseni elementi predstavljajo v primerjavi z vsemi gradbenimi elementi objekta.

Do točk so upravičeni enostavni ali nezahtevni objekti, ki so v večinskem deležu zgrajeni oziroma sestavljeni iz lesenih konstrukcijskih elementov.

V primeru, da vlagatelj nima ustrezno označeno, da gre za naložbo v enostavni oziroma nezahtevni objekt, se točke ne dodelijo. Vrsto objekta vlagatelj določi na zavihku (Upravičenec) Vrsta naložbe / zahtevnost gradnje, kjer v tabeli označi primerne zapise. Tabela se prikaže ko vlagatelj najprej klikne gumb DA ter nato gumb SHRANI.

V kolikor vlagatelj uveljavlja točke iz naslova večje uporabe lesa tako v sklopu okoljskega vidika kot tudi v sklopu podnebnih sprememb (izbrana kriterija pod zap. št. 11 ter 17) se mu točke ne dodelijo.

#### **VII. TRIGLAVSKI NARODNI PARK**

Vlagatelj je upravičen do dodatnih točk, v primeru stalnega prebivališča ali sedeža na območju Triglavskega narodnega parka oziroma v primerih ko se na območju narodnega parka nahaja lokacija naložbe. V primeru stalnega naslova ali sedeža se točke dodelijo avtomatično, na podlagi podatkov vzetih iz davčne številke vlagatelja. V kolikor se lokacija naložba nahaja na območju narodnega parka, pa je potrebno to ustrezno označiti in sicer z izbiro merila TNP DA, ki se nahaja v zavihku Lokacija prevladujoče naložbe.

Dodatne točke se dodelijo samo v primeru, <u>ko vlagatelj doseže minimalni prag točk</u> (vstopna meja 30 odstotkov najvišjega števila točk).

(Opis naložbe) Lokacija prevladujoče naložbe, indikator Vlagatelj ima kmetijske površine v uporabi oz. je lastnik gozdnih zemljišč v 'TNP' - DA

#### **5 STOPNJA PODPORE**

Upravičena stopnja podpora vlagatelju je odvisna od dejstva ali gre za naložbe v predelavo kmetijskih proizvodov v kmetijske ali pa gre za naložbo v predelavo ali trženje nekmetijskih proizvodov. Za pravilno določitev stopnje podpore je zato potrebno obvezno pravilno izpolniti zavihek Opredelitev in fizični cilji, zapis Proizvodi naložbe.

Stopnja podpre se ne izračuna v kolikor v vlogi niso izpolnjenji sledeči zavihki:

- (Upravičenec) Podatki o podjetju, zavihek Velikost podjetja
- (Opis naložbe) Lokacija prevladujoče naložbe
- (Opis naložbe) Opredelitev in fizični cilji, zapis Proizvodi naložbe kmetijski in nekmetijski

**!Opozorilo!** Pri vpisovanju podatkov v zavihek (Upravičenec) Podatki o podjetju je potrebno biti pozoren, da je izbrana velikost podjetja skladna z izračuni, ki so natančneje opredeljeni v javnem razpisu.

Višina določene stopnje podpore je, kot že omenjeno, določena na podlagi ali gre za kmetijske (ANEX I) ali nekmetijske (NON ANEX I) proizvode. Izjemo predstavljajo samo naložbe v nekmetijske proizvode, kjer se pomoč dodeli po shemi *de minimis*. Specifike stopnje podpre zato opisujemo ločeno, glede na kriterij vrste proizvoda naložbe.

#### 5.1 ANEX I PROIZVODI

Osnovna stopnja podpre za naložbe znaša 30 odstotkov upravičene vrednosti naložbe in se poveča v sledečih primerih:

- v primeru naložb v pridelavo ali trženje ekološko pridelanih kmetijskih proizvodov,

- v primerih naložb v povečanje okoljske učinkovitosti,

- v primerih naložb v predelavo proizvodov, če je upravičenec vključen v ukrep dobrobit živali,

- v primeru naložb nosilca kmetije oziroma nosilca dopolnilne dejavnosti na kmetiji, ki je razvrščena v območje OMD,

- v primeru naložb nosilca kmetije oziroma nosilca dopolnilne dejavnosti na kmetiji, ki je razvrščena v gorsko območje,

- v primeru naložb vlagateljev katerih sedež ali naslov se nahaja na problemskih območji oziroma se na problemskem območju nahaja lokacija naložbe,

- v primerih naložb iz naslova prednostnih kmetijskih sektorjev,

- v primeru naložb mladih kmetov.

Stopnje podpre se lahko seštevajo, vendar ne smejo preseči 50 odstotkov upravičene vrednosti naložbe. Osnovna stopnja podpore, se v primeru naložb v Anex I proizvode določi samodejno, posamezna povečevanja podpore pa so odvisna od pravilnosti vnosa podatkov v aplikacijo.

#### I. PRIDELAVA ALI TRŽENJE EKOLOŠKIH PROIZVODOV

V kolikor ima vlagatelj ustrezni certifikat in želi uveljavljati višjo stopnjo podpre iz naslova proizvodov, je to potrebno označiti z izbiro merila Certifikat o predelavi ekoloških proizvodov, ki se nahaja pod zavihkom Naložba. Izbira preostalih treh meril (integrirana pridelava, višja kakovost, ekološka pridelava in predelava) na povečanje stopnje podpre ne vpliva.

Označitev vključenosti v sheme kakovosti, ki jih vlagatelj določi na zavihku Osnovni podatki, z namenom uveljavljanja točk iz tega merila, na stopnjo podpore nimajo vpliva.

V primeru ko ima vlagatelj status zadruge, skupine ali organizacije proizvajalcev in uveljavlja povečanje podpore iz naslova merila ekološkega certifikata, mora posedovati certifikat najmanj polovica njegovih članov.

 (Naložba) Opis naložbe, tabela Zaščitni znaki, certifikati, sheme kakovosti, merilo Certifikat o ekološki predelavi – DA

#### II. NALOŽBE V POVEČANJE OKOLJSKE UČINKOVITOSTI

Stopnja podpore se bo priznala, v kolikor naložba v ureditev čistilnih naprav ali v tehnologije za zmanjšanje izpustov in varčevanje z vodo ali v ureditev vodnih zbiralnikov in vodohranov za zbiranje meteorne vode ali v reciklažo in uporabo odpadnih surovin ali v zmanjševanje količine odpadkov predstavlja 50 odstotkov upravičene vrednosti celotne prijavljene naložbe.

V kolikor bi vlagatelj želel uveljavljati povečanje stopnje podpore iz naslova meril okoljske učinkovitosti, to označi z izbiro ustreznega merila na zavihku Opis naložbe.

 (Naložba) Opis naložbe, tabela Naložbe, ki prispevajo k povečanju okoljske učinkovitosti - povečanje stopnje javne podpore (označitev ustreznega merila z DA)

#### III. OMD, DŽ, GORSKA OBMOČJA

Stopnja podpore se vlagatelju iz naslova meril vključenosti v dobrobit živali, razvrščenost v gorska območja oziroma razvrščenost kmetijskega gospodarstva v OMD poveča avtomatično, glede na podatke iz Registra kmetijskih gospodarstev (RKG). Za pravilni prenos podatkov je potrebno izpolniti sledeče zavihke:

 (Upravičenec) Kmetijsko gospodarstvo, vnos številke KMG MID in nato klik na gumb RKG

Iz naslova gorskih območji ter OMD se stopnja podpore poveča vlagateljem, ki imajo status majhne kmetije, kmetijskega gospodarstva oziroma so nosilci dopolnilne dejavnosti na kmetiji (A sklop). Preneseni podatki o površinah so vidni v zahtevku Zemljišča, Območja z omejitvami. Vlagatelju se povečanje stopnje podpore iz tega naslova ne prizna, v kolikor nima na območju gorskih območji oziroma v območju OMD vsaj polovice vseh kmetijskih površin.

#### VI. LOKACIJA NALOŽBE SE NAHAJA NA PRP 2014-2020

Stopnja podpore se ustrezno določi v kolikor vlagatelj izpolnil podatke o lokaciji prevladujoče naložbe.

> (Opis naložbe) Lokacija prevladujoče naložbe

#### **VII. PREDNOSTNI SEKTOR**

Vlagateljem, ki vlagajo vlogo na A sklop javnega razpisa (kmetije oz. nosilci dopolnilne dejavnosti na kmetiji) se stopnja podpore ustrezno poveča v kolikor naložba predstavlja predelavo ali trženje enega izmed sledečih prednostnih kmetijskih sektorjev: žito, sadje, razen sektorja vina in oljk, zelenjava, mleko, prašičje in goveje meso.

Za pravilni izračun stopnje podpore je potrebno na zavihku Poslovni načrt vnesti podatke o vhodnih surovinah. Podatki o posameznih surovinah se dodajajo s klikom na gumb +nov.

> (Opis naložbe) Poslovni načrt, tabela Vhodne surovine

#### VIII. MLADI KMET

Status mladega kmeta se prizna vlagatelju, staremu od 18 do vključno 40 let, ki je prvič vpisan kot nosilec kmetijskega gospodarstva v RKG v obdobju pet let pred oddajo vloge na javni razpis in ima ustrezno poklicno znanje in usposobljenost. V kolikor dosežena izobrazba vlagatelja ni iz kmetijske ali kmetijsko povezane smeri, svojo usposobljenost vlagatelj izkazuje z ustreznim NPK certifikatom.

V primerih pravnih oseb se vlagatelju status mladega kmeta prizna, v kolikor je vlagatelj izključni lastnik vseh nepremičnin, ki sestavljajo kmetijsko gospodarstvo in ima nad to pravno osebo nadzor fizična oseba, ki izpolnjuje pogoje mladega kmeta. Šteje se, da ima ustrezni nadzor fizična oseba, ki je v obdobju petih let do vložitve vloge na javni razpis prvič postala član poslovodstva in ima v tem obdobju vsaj 50 odstotkov vseh glasovalnih pravic v tej pravni osebi. Status ustreznega nadzora mora biti razviden iz statuta, družbene pogodbe ali drugega ustreznega ustanovitvenega akta pravne družbe.

V kolikor vlagatelj uveljavlja povečanje stopnje podpore iz naslova mladega kmeta, se o tem opredeli z izbiro merila Mladi kmet, ki se nahaja na zavihku Osnovni podatki.

> (Upravičenec) Osnovni podatki, merilo Mladi kmet – DA

#### 5.2 NON ANEX I PROIZVODI

V primeru naložb predelave kmetijskih proizvodov v nekmetijske oziroma v primerih naložb v trženje nekmetijskih proizvodov je stopnja podpore vezana na lokacijo naložbe (vzhodna ali zahodna teritorialna regija) ter velikost subjekta (kmetije, nosilca dopolnilne dejavnosti oz. drugega pravnega subjekta). Za izračun pravilne stopnje podpore je potrebno izpolniti sledeče zavihke:

- > (Upravičenec) Podatki o podjetju, indikator Velikost podjetja
- > (Opis naložbe) Lokacija prevladujoče naložbe
- (Stroški naložbe) Upravičeni stroški; indikator 'Elaborat URE?' pod vsakim vnesenim stroškom

Ali gre za NON ANEX I ali za ANEX I proizvode vlagatelj določi z vpisom proizvodov naložbe, ki se nahaja na zavihku Opredelitev in fizični cilji. Proizvodi se vnašajo posamezno s klikom na gumb +Nov. V kolikor je vlagatelj napačno vnesel enega izmed proizvodov naložbe, le tega izbriše na način, da označi (klikne na) nezaželeni vpis ter klikne na gumb –Izbriši. Aplikacija avtomatično določi status proizvoda glede na vnesene podatke.

#### > (Opis naložbe) Opredelitev in fizični cilji, tabela Proizvodi naložbe (kmetijski in nekmetijski)

Osnovno razlikovanje pri stopnji podpore med ANEX I in NON ANEX I proizvodi predstavlja stopnja najvišje podpore, ki se v primeru nekmetijskih proizvodov oz. produktov določa na podlagi lokacije in velikosti subjekta (kmetije, nosilca dopolnilne dejavnosti, samostojnega podjetnika posameznika, zavoda, zadruge, podjetja). Izjemo predstavljajo naložbe, kjer se pomoč dodeli po shemi *de minimis* (naložbe v NON ANEX I proizvode v kombinaciji z naložbo v učinkovito rabo energije ali naložbo v pridobivanje energije iz obnovljivih virov). Za naložbe, kjer se pomoč dodeli po shemi *de minimis* se stopnje podpore obračunavajo enako kot v primeru ANEX I proizvodov.

Pri opredelitvi velikosti subjekta (v nadaljevanju uporabljamo izraz velikost podjetja) se upošteva navedbe iz Priloge 1 Uredbe Komisije 70/2001/ES, pri čemer je potrebno biti pozoren tudi na opredelitev povezanosti podjetji, kjer so v uporabi Priporočila Komisije 2003/361/ES. Vlagateljem je v pomoč pri izračunu in določitvi velikosti njihovega podjetja obrazec priloge k razpisni dokumentaciji.

Za naložbe na lokaciji teritorialne enote Zahodna Slovenija so najvišje stopnje določene v sledečih višinah:

- mikro in mala podjetja 30 odstotkov upravičene vrednosti;
- srednje velika podjetja 20 odstotkov upravičene vrednosti;
- velika podjetja 10 odstotkov upravičene vrednosti.

Za naložbe na lokaciji teritorialne enote Vhodna Slovenija so najvišje stopnje določene, skladno z velikostjo subjekta, v sledečih višinah:

- mikro in mala podjetja do 45 odstotkov upravičene vrednosti;
- srednje velika podjetja do 35 odstotkov upravičene vrednosti;

- velika podjetja 25 odstotkov upravičene vrednosti.

V primerih ko vlagatelj poseduje status <u>mikro, malega ali srednjega podjetja</u>, se lokacijsko nahaja na teritorialnem območju <u>Vzhodna Slovenja</u> in bi želel <u>uveljavljati višjo stopnjo podpore</u> (prednastavljena je določena v višini 30 odstotkov) to stori na enak način, kot v primerih ko gre za naložbo v ANEX I proizvode. Določila iz poglavja ANEX I se v teh primerih smiselno uporabijo tudi v primerih NON ANEX I proizvodov.

**!Opozorilo!** v kolikor gre za naložbe v NON ANEX I proizvode ter naložbo v učinkovito rabo energije ali naložbo v pridobivanje energije (t.i. OVE, URE), kjer se pomoč dodeli po pravilu *de minimis*, se stopnje podpore seštevajo enako kot v primeru ANEX I proizvodov.

#### 5.3 NON ANEX I PROIZVODI + NALOŽBA V OVE/URE

V primerih naložb, kjer se podpora dodeli po shemi *de minimis*, se stopnja podpore obračunava enako kot v primerih, ko gre za ANEX I proizvode. V primeru NON ANEX I naložb v pridobivanje električne energije iz obnovljivih virov oziroma v primeru NON ANEX I naložb v učinkovito rabo energije (t.i. URE / OVE naložbe) se za določitev stopnje podpore smiselno uporabljajo določbe iz poglavja 4.1 ANEX I proizvodi.

Za pravilni izračun stopnje podpore je potrebno izpolniti sledeče zavihke:

- > (Upravičenec) Podatki o podjetju, indikator Velikost podjetja
- > (Opis naložbe) Lokacija prevladujoče naložbe
- (Stroški naložbe) Upravičeni stroški; indikator 'Elaborat URE?' pod vsakim vnesenim stroškom

Indikator 'Elaborat URE?' se nahaja pod vsakim vnesenim stroškom. Vlagatelj na zavihku Upravičeni stroški naložbe z klikom na gumb '+Nov' izbere šifro stroška, ki ga želi uveljavljati v sklopu prijave na javni razpis. Po izpolnitvi podatkov o vrednosti naložbe, stopnje davka na dodano vrednost, zaprošene vrednosti ter podatka o morebitnem prispevku v naravi je potrebno klikniti gumb 'Shrani', ki se nahaja na naslovi vrstici. Nato se z pomočjo gumba 'Dodaj priponko' priložijo zadevne ponudbe oziroma predračuni. V sklopu vrste posameznega stroška je pred nazivom stroška puščica, ki odpre spustni seznam (slika št. 19).

| +  | No  | v — Izbriši           |            |          |        |        |      |            |       |                   |         |        |                |                           |        |                        |                                |
|----|-----|-----------------------|------------|----------|--------|--------|------|------------|-------|-------------------|---------|--------|----------------|---------------------------|--------|------------------------|--------------------------------|
| 0  |     |                       |            |          |        |        |      |            |       |                   |         |        |                |                           |        |                        |                                |
| Št | NS  | ifra in naziv stroška |            | Količina |        | Enotar | mere | Cena/enota | mere  | Vrednost brez DDV | DDV     |        | Vrednost z DDV | Maksimalna<br>priznana vr | ednost | Upravičena<br>vrednost | Prispevek v n<br>- lastno delo |
| 1  | > 1 | .4. 9 1 Oprema za     | a sušenje  |          | 78,00  | kg/da  | n    |            | 172,9 | 123.554,65        |         | 22     | 150.736,67     | 16.                       | 453,16 | 10.254,35              | 0,                             |
| 2  | > 1 | .4.2.2.1 Prodajni pro | stor: skl  |          | 321,00 | ohiel  | Do s | pustnega   | sezn  | ama se dos        | topa z  | klikom | na puščico     | , ki se                   | 77,87  | 56.423,20              | 4.525,                         |
| 3  | > 1 | .3.7.1.2 Rekonstruk   | cija sklad |          | 542,00 | m2     | nana | ja pred vs | akim  | vnesenim          | strosko | om     |                |                           | 35,68  | 1.215,21               |                                |
| <  |     |                       |            |          |        |        |      |            |       |                   |         |        |                |                           |        |                        |                                |

Slika 19: spustni seznam

Z klikom na puščico vlagatelj v spustnem seznamu izbere kriterij 'Elaborat URE?' z DA ter v polje '\*delež URE?' vnese odstotno vrednost, ki jo zadevna naložba predstavlja v primerjavi z celotno upravičeno vrednostjo prijavljene investicije (slika št. 20). Izpolnitev polja '\* delež URE?' je obvezna za vsak posamezni strošek. V primeru neizpolnitve, aplikacija izpiše opozorilo ter onemogoči oddajo vloge.

| Sitta in nazv stroška           | Količina | Enota mere | Cenalenota mere | Vrednost brez DOV DOV |    | Vrednost z DOV | Maksimalna<br>priznana vrednost | Upravičen<br>vrednost |
|---------------------------------|----------|------------|-----------------|-----------------------|----|----------------|---------------------------------|-----------------------|
| V 1.4.12.2.1 Oprema za sušenje  | e 78,0   | 0 kg/dan   | 172,9           | 123.554,65            | 22 | 150.736,67     | 16.453,16                       | 10.2                  |
|                                 |          |            |                 |                       |    |                |                                 |                       |
| aborat URE                      |          |            |                 |                       |    |                |                                 |                       |
| Da                              |          |            |                 |                       |    |                |                                 |                       |
| belež URE<br>12                 |          |            |                 |                       |    |                |                                 |                       |
| lež lesa                        |          |            |                 |                       |    |                |                                 |                       |
|                                 |          |            |                 |                       |    |                |                                 |                       |
|                                 |          |            |                 |                       |    |                |                                 |                       |
| ıp. št. zahlevka                |          |            |                 |                       |    |                |                                 |                       |
| sp. št. zahtevka<br>1           |          |            |                 |                       |    |                |                                 |                       |
| ip, št. zahtevka<br>1<br>pomba  |          |            |                 |                       |    |                |                                 |                       |
| ip, št. zahtevka<br>1<br>pomba  |          |            |                 |                       |    |                |                                 |                       |
| ip, št. zahřevka<br>1<br>pombe  |          |            |                 |                       |    |                |                                 |                       |
| np. št. zahrlevka<br>1<br>pomba |          |            |                 |                       |    |                |                                 |                       |
| np. št. zahtevka<br>1<br>pomba  |          |            |                 |                       |    |                |                                 |                       |

Slika 20: izpolnitev indikatorja 'Elaborat URE?'

# 6 DOKAZILA OB VLOGI

Skladno z določili Uredbe in pogoji javnega razpisa, je potrebno ob oddaji vloge, le to odpremiti z posameznimi dokazili, odvisnimi od vrste in vsebine naložbe, ki jo vlagatelj prijavlja na javni razpis. Za lažje razumevanje posameznih dokazil v nadaljevanju najprej podajamo seznam, kjer so zapisana vsa posamezna dokazila, nato podajamo opise v katerih primerih se posamezno dokazilo navadno zahteva in kot zadnje opišemo katere funkcije v aplikaciji morajo biti izpolnjene za prikaz posameznega dokazila.

Posamezna dokazila so za vlagatelja obvezna, kar pa ne pomeni, da za dokazovanje vsebine njegove naložbe ne sme ob oddaji vlogi priložiti drugih dokumentov, za katere sam oceni, da imajo ključno težo pri opisu situacije naložbe.

Dokazila se dodajajo v aplikaciji pod zavihkom (Izjave, priloge in pogoji) Izjave in priloge. Izjemo predstavljajo dokazila o predračunih, ponudbah, končnih računih, ki jih vlagatelj predloži v sklopu zavihka Stroški naložbe. Vlagatelj s klikom na gumb "Dodaj priponko" v aplikacijo vnaša posamezne skenograme dokazil (slika št. 21). V kolikor je vlagatelju omogočeno, da namesto dokazila vnese podatke, ki jih Agencija samostojno preverja v sklopu svojih pristojnosti, se na dnu posameznega dokazila vlagatelju izpiše tabelarni zapis, kamor se vpisuje zahtevane podatke (slika št. 22).

Seznam zahtevanih dokazil, ki jih od vlagatelja zahteva aplikacija, se oblikuje na podlagi podatkov, vnesenih v predhodnih zavihkih. Priporočamo, da vlagatelj zavihek Izjave in priloge izpolni kot zadnjega. V primeru, da je vlagatelj določeni del zavihka Izjave in priloge že izpolnil, nato pa izvede popravke ali nove vnose na drugih zavihkih, se mu že vnesene <u>shranjene</u> priloge ne bodo izbrisale. V kolikor bodo nove spremembe takšne narave, da se za njih zahteva nova dokazila, bo aplikacija z obarvanjem rdeče pike pred zavihkom vlagatelja na to opozorila.

| J | Priloge                                                                                                    |   |                                                                                           |                                |             |        |                 |        |
|---|----------------------------------------------------------------------------------------------------|---|-------------------------------------------------------------------------------------------|--------------------------------|-------------|--------|-----------------|--------|
| 1 | 0                                                                                                    |   |                                                                                           | ~                              |             | ¥      |                 |        |
| Ì | St. Priloga                                                                                                    |   | Podrobnojši opis priloge                                                                  | Je obvezna<br>po 52.0.<br>Zhme | Ni potrebno | Opomba |                 |        |
|   | D1.1.1 Ureditev zahlevnih, manj<br>1 zahlevnih in nezahlevnih objektov -<br>Gradbeno dovoljenje za zahlevne in | Ĵ | Za ureditev zahlevnih in manj<br>zahlevnih objektov, je<br>potrebno vlogi na javni razpis | 7                              | -           |        | Dođaj priporiko | Opomba |
|   | D1.1.2 Ureditev zahlevnih, mani                                                                                |   | Če se najožba nanaša na 🔹                                                                 |                                |             |        |                 |        |

Slika 21: dodajanje dokazil v obliki priponk

| ri       | ponke                                                                                   |                   |   |  |
|----------|-----------------------------------------------------------------------------------------|-------------------|---|--|
|          | $\checkmark$                                                                            |                   |   |  |
| it<br>US | Je priložena Dokument<br>elektronsko?<br>streznih podatkov.                             |                   |   |  |
| 0        | uatki phioge                                                                            |                   |   |  |
|          |                                                                                         |                   |   |  |
| 101      | it Vrsta podatka                                                                        | Podatki o priloga | h |  |
| 1        | it Vrsta podatka<br>Datum pravnomočnosti                                                | Podatki o priloga | h |  |
| 1        | t Vrsta podatka<br>Datum pravnomočnosti<br>Organ, ki je izdal dokument                  | Podatki o priloga | h |  |
| 1        | t Vrsta podatka<br>Datum pravnomočnosti<br>Organ, ki je izdal dokument<br>Št. dokumenta | Podatki o priloga | h |  |

Slika 22: vnos podatkov o dokazilih (preveritev ARSKTRP po uradni dolžnosti)

#### 6.1 VZORCI OBLIK POSAMEZNIH DOKAZIL

Vsak javni razpis določa za določena dokazila zaželeno obliko dokazila. Vlagateljem se priporoča, da vzorce dokazil pridobijo iz seznama prilog k javnem razpisu, jih izpolnijo in objavijo v aplikaciji. Zaželene oblike posameznih obrazcev vlagatelji pridobijo na spletni strani, kjer je objavljen javni razpis.

Vzorci oblike posameznih obrazcev načeloma obstojijo za sledeča dokazila:

- Uporaba naložbe tudi za druge namene;
- Izjava o finančni pokritosti;
- Izjava o lastnini mobilne prodajalne oziroma prevoznega sredstva;
- Izjava upravičenca, ki je prejemnik pomoči de minimis;
- Izjava o pridobljenih delovnih izkušnjah iz kmetijske dejavnosti na kmetijskem gospodarstvu;
- Izjava o verodostojnosti obratnega hipotetičnega scenarija;
- Obseg dela članov skupine ali organizacije proizvajalcev;
- Obseg dela članov zadruge;
- Opredelitev naložbe in izračun deleža upravičenih stroškov celotne naložbe, ki prispeva k povečanju okoljske učinkovitosti;
- Izjava upravičenca o že dodeljenih javnih sredstvih za iste upravičene stroške;
- Izjava o prejetih javnih sredstvih za iste upravičene stroške;
- Kontrolni list za preveritev skladnosti izvedbe postopka oddaje javnega naročila glede na določbe Zakona o javnem naročanju - ZJN 3;
- Seznam članov zadruge, skupine ali organizacije proizvajalcev, ki imajo certifikat o ekološki pridelavi oziroma predelavi kmetijskih proizvodov.

Natančni seznam vzorcev dokazil je odvisen od vsebine vsakega posameznega javnega razpisa. Vsi vzorci dokazil so objavljeni kot priloga k javnemu razpisu. V kolikor v prilogih k javnemu razpisu vzorec za posamezno dokazilo ni objavljen, vlagatelj uporabi poljubno obliko v kateri zajame zahtevane podatke iz opisa dokazila.

#### 6.2 PRIMERI POTREBNE PREDLOŽITVE POSAMEZNIH DOKAZIL

V nadaljevanju predstavljamo najpogostejša potrebna dokazila, ki jih vlagatelj v predstavljenih situacijah naložbe potrebuje. Dokazila so navedena samo imensko, saj je njihov namen in uporaba podrobneje predstavljena v predhodnem poglavju. Prav tako na tem mestu ne navajamo izrecno v katerih primerih je potrebna obvezna predložitev fizične oblike dokazila ter v katerem primeru zadošča navedba podatkov dokazila (npr. v primeru dokazovanja dosežene izobrazbe podatek o ustanovi, datumu zaključka ter številki zaključnega dokumenta), saj je to opisano v predhodnih poglavjih.

Naj na tem mestu poudarimo, da je vsaka vloga unikatna. Nekatera dokazila so obvezna za vse vloge, druga dokazila pa so odvisna od same vsebine vloge. Vlagatelj lahko vlogi predloži tudi skenograme drugih dokazil, v kolikor meni, da le ti pomembno vplivajo na vsebino in opis njegove naložbe.

#### SKUPNE DOLOČBE

- Računi in predračuni.
- Računi in predračuni za splošne stroške.
- V kolikor celotna upravičena vrednost prijavljene investicije presega vrednost 200.000,00 EUR je potrebno predložiti izjavo o finančni pokritosti. V primeru, da je vlagatelj javni zavod, se predloži Sklep sveta zavoda.
- Obvezno dokazilo za vse vloge predstavlja Izjava upravičenca o že dodeljenih javnih sredstvih za iste upravičene stroške.
- V primerih, ko gre za naložbe v učinkovito rabo energije oz. v obnovljive vire energije je potrebno predložiti izjavo upravičenca, ki je prejemnik pomoči de minimis.
- Poslovni načrt (razen v kolikor gre za majhno kmetijo).
- Računovodski izkazi (razen v kolikor so javno dostopni na portalu Agencije RS za javnopravne evidence in storitve).
- Če ima vlagatelj glede na velikost status velikega podjetja in izvaja naložbo v NON ANEX I proizvod je potrebno predložiti Obratni hipotetični scenarij.
- Dokazilo o vpisu v register obratov (razen v kolikor gre za naložbo v novogradnjo živilskega obrata).
- V primeru ko je vlagatelj nosilec dopolnilne dejavnosti na kmetiji se predloži dokazilo o dovoljenju o opravljanju dopolnilne dejavnosti na kmetiji.
- Obseg dela na kmetiji / Obseg dela skupine ali organizacije proizvajalcev / Obseg dela članov zadruge.
- V kolikor je prišlo od zadnjih oddanih bilanc do spremembe zaposlenih je potrebno podati ustrezno obrazložitev.

#### NALOŽBA V NOVOGRADNJO

#### - NEZAHTEVNI OBJEKT

- Gradbeno dovoljenje za nezahtevne objekte.
- Dokumentacija za pridobitev gradbenega dovoljenja za nezahtevne objekte.
- V kolikor objekt posega na varovano območje kulturne dediščine je potrebno predložiti ustrezno soglasje.
- Dokazilo o lastninski, solastninski ali stavbni pravici.
- V primeru, da je vlagatelj solastnik nepremičnine se predloži Overjeno soglasje drugega solastnika(-ov) k naložbi.
- V primeru, da vlagatelj ni lastnik ali solastnik nepremičnine se predloži pogodbo o najemu, zakupi, služnosti ali stavbni pravici. Predloži se overjeno soglasje lastnika(ov) k naložbi.
- V primeru delnih naložb oziroma v primerih, ko je vlagatelj že pričel z izvajanjem del se predloži dokazilo Del naložbe, ki se nanaša na ureditev objekta / Začetek

izvajanja naložbe pred vložitvijo vloge (ne velja za naložbe v predelavo kmetijskih proizvodov v nekmetijske proizvode).

- V primeru ko se naložba uporablja tudi za druge namene se predloži ustrezno istoimensko dokazilo.
- ENOSTAVNI OBJEKT
  - Lokacijska informacija za ureditev enostavnega objekta.
  - V primeru ureditve enostavnega objekta, ki je varovan na podlagi predpisov o varstvu kulturne dediščine oziroma je postavljen na varovanem območju se predloži Soglasje v skladu s predpisom, ki ureja varstvo kulturne dediščine za enostavni objekt.
  - Fotografije zemljišča na katerem se bo izvajala naložba.
  - Tloris in prerez novega enostavnega objekta.
  - Dokazilo o lastninski, solastninski ali stavbni pravici.
  - V primeru, da je vlagatelj solastnik nepremičnine se predloži Overjeno soglasje drugega solastnika(-ov) k naložbi.
  - V primeru, da vlagatelj ni lastnik ali solastnik nepremičnine se predloži pogodbo o najemu, zakupi, služnosti ali stavbni pravici. Predloži se overjeno soglasje lastnika(ov) k naložbi.
  - V kolikor je naložba poseg v okolje je potrebno predložiti ustrezno dokazilo Agencije Republike Slovenije za okolje.

#### - ZAHTEVNI ALI MANJ ZAHTEVNI OBJEKT

- Gradbeno dovoljenje za ureditev zahtevnih in manj zahtevnih objektov
- Projekta dokumentacija za izvedbo gradnje
- V primeru zaključene naložbe je potrebno predložiti Projektno dokumentacijo izvedenih del (PID).
- V kolikor objekt posega na varovano območje kulturne dediščine je potrebno predložiti ustrezno soglasje.
- Dokazilo o lastninski, solastninski ali stavbni pravici.
- V primeru, da je vlagatelj solastnik nepremičnine se predloži Overjeno soglasje drugega solastnika(-ov) k naložbi.
- V primeru, da vlagatelj ni lastnik ali solastnik nepremičnine se predloži pogodbo o najemu, zakupi, služnosti ali stavbni pravici. Predloži se overjeno soglasje lastnika(ov) k naložbi.
- primeru delnih naložb oziroma v primerih, ko je vlagatelj že pričel z izvajanjem del se predloži dokazilo Del naložbe, ki se nanaša na ureditev objekta / Začetek izvajanja naložbe pred vložitvijo vloge (ne velja za naložbe v predelavo kmetijskih proizvodov v nekmetijske proizvode).
- V primeru ko se naložba uporablja tudi za druge namene se predloži ustrezno istoimensko dokazilo.
- V kolikor celotna upravičena vrednost prijavljene investicije presega vrednost 200.000,00 EUR je potrebno predložiti izjavo o finančni pokritosti. V primeru, da je vlagatelj javni zavod, se predloži Slep sveta zavoda.

#### NAKUP OPREME

- V OBSTOJEČEM OBJEKTU
  - Gradbeno dovoljenje za objekt / uporabno dovoljenje za objekt / odločba Upravne enote, da ima objekt pridobljeno gradbeno in uporabno dovoljenje skladno s 118. členom Gradbenega zakona (ZG):
  - Fotografije objekta in prostora ter skica postavitve opreme.
  - Naziv in tehnološka specifikacija opreme, strojev, naprav.
  - Dokazilo o lastninski, solastninski ali stavbni pravici.

- V primeru, da je vlagatelj solastnik nepremičnine se predloži Overjeno soglasje drugega solastnika(-ov) k naložbi.
- V primeru, da vlagatelj ni lastnik ali solastnik nepremičnine se predloži pogodbo o najemu, zakupi, služnosti ali stavbni pravici. Predloži se overjeno soglasje lastnika(ov) k naložbi.
- V primeru ko se naložba uporablja tudi za druge namene se predloži ustrezno istoimensko dokazilo.
- V kolikor celotna upravičena vrednost prijavljene investicije presega vrednost 200.000,00 EUR je potrebno predložiti izjavo o finančni pokritosti. V primeru, da je vlagatelj javni zavod, se predloži Slep sveta zavoda.
- V kolikor predstavlja naložba poseg v okolje in za prijavljeno naložbo ni bilo potrebna pridobitev gradbenega dovoljenja, se vlogi predloži ustrezno dokazilo Agencije Republike Slovenije za okolje.
- V primeru naložb v nakup opreme za posodobitev energetsko učinkovitih ogrevalnih sistemov oz. nakup energetsko varčnejše opreme se predloži Elaborat gradbene fizike / Energetski pregled, iz katerega je razvidno minimalno 10 odstotno zmanjšanje porabe energije po izvedbi investicije.

# - V NOVOGRADNJI

- Gradbeno dovoljenje / lokacijska informacija / PID.
- Skica postavitve opreme v novogradnji (lahko v okviru PID oz. druge gradbene dokumentacije).
- Naziv in tehnološka specifikacija opreme, strojev, naprav.
- Dokazilo o lastninski, solastninski ali stavbni pravici.
- V primeru, da je vlagatelj solastnik nepremičnine se predloži Overjeno soglasje drugega solastnika(-ov) k naložbi.
- V primeru, da vlagatelj ni lastnik ali solastnik nepremičnine se predloži pogodbo o najemu, zakupi, služnosti ali stavbni pravici. Predloži se overjeno soglasje lastnika(ov) k naložbi.
- V primeru ko se naložba uporablja tudi za druge namene se predloži ustrezno istoimensko dokazilo.
- V kolikor celotna upravičena vrednost prijavljene investicije presega vrednost 200.000,00 EUR je potrebno predložiti izjavo o finančni pokritosti. V primeru, da je vlagatelj javni zavod, se predloži Sklep sveta zavoda.
- V kolikor predstavlja naložba poseg v okolje in za prijavljeno naložbo ni bilo potrebna pridobitev gradbenega dovoljenja, se vlogi predloži ustrezno dokazilo Agencije Republike Slovenije za okolje.
- V primeru naložb v nakup opreme za posodobitev energetsko učinkovitih ogrevalnih sistemov oz. nakup energetsko varčnejše opreme se predloži Elaborat gradbene fizike / Energetski pregled, iz katerega je razvidno minimalno 10 odstotno zmanjšanje porabe energije po izvedbi investicije.

#### **REKONSTUKCIJA OBJEKTA**

- Gradbeno dovoljenje za rekonstrukcijo objekta.
- Dokazilo o lastninski, solastninski ali stavbni pravici.
- V primeru, da je vlagatelj solastnik nepremičnine se predloži Overjeno soglasje drugega solastnika(-ov) k naložbi.
- V primeru, da vlagatelj ni lastnik ali solastnik nepremičnine se predloži pogodbo o najemu, zakupu, služnosti ali stavbni pravici. Predloži se overjeno soglasje lastnika(-ov) k naložbi.
- V primeru ko se naložba uporablja tudi za druge namene se predloži ustrezno istoimensko dokazilo.

- V kolikor celotna upravičena vrednost prijavljene investicije presega vrednost 200.000,00 EUR je potrebno predložiti izjavo o finančni pokritosti. V primeru, da je vlagatelj javni zavod, se predloži Sklep sveta zavoda.
- V kolikor predstavlja naložba poseg v okolje in za prijavljeno naložbo ni bilo potrebna pridobitev gradbenega dovoljenja, se vlogi predloži ustrezno dokazilo Agencije Republike Slovenije za okolje.
- V primeru rekonstrukcije objekta, ki prispeva k zmanjšanju toplotnih izgub z uporabo materialov z večjo toplotno izolativnostjo se predloži Elaborat gradbene fizike / Energetski pregled, iz katerega je razvidno minimalno 10 odstotno zmanjšanje porabe energije po izvedbi investicije.

# ZAKLJUČENA NALOŽBA

- V kolikor gre za naložbo, ki je skladno s sedmim odstavkom 2. člena Uredbe (EU) 2020/558 Evropskega parlamenta in Sveta z dne 23. aprila 2020 o spremembi uredb (EU) št. 1301/2013 in (EU) št. 1303/2013 glede posebnih ukrepov za zagotovitev izredne prožnosti pri uporabi evropskih strukturnih in investicijskih skladov v odziv na izbruh COVID-19 (UL L št. 130 z dne 24.4.2020, str. 1), zaključena vlagatelj v vlogi označi izjavo o vključenosti naložbe v uporabo.
- V primerih zaključenih naložb v zahtevnih ali manj zahtevnih objektih je potrebno vlogi predložiti projektno dokumentacijo izvedenih del (t.i. PID).
- V kolikor gre za naložbo v novogradnjo, ki je zaključena, se vlogi predloži dokazilo, da je objekt vpisan v register obratov, skladno s pravilnikom, ki ureja registracijo in odobritev obratov na področju živil.

# NALOŽBA V TRŽENJE

- V primeru naložb v nadgradnjo in opremo mobilnih prodajaln oziroma opremo prevoznega sredstva je potrebno vlogi predložiti izjavo o lastnini mobilne prodajalne oziroma prevoznega sredstva.
- V primeru da je vlagatelj zadruga, skupina ali organizacija proizvajalcev, se predloži seznam članov kateri kmetijski proizvodi se tržijo.
- V primerih naložb v objekte, ki se poleg trženja uporabljajo tudi za druge namene, tloris objekta z jasno določitvijo namembnosti posameznih prostorov.

#### MLADI KMET

V kolikor vlagatelj uveljavlja status mladega kmeta je vlogi potrebno predložiti še:

A SKLOP

- Dokazilo o končani izobrazbi mladega kmeta.
- Izjava o pridobljenih delovnih izkušnjah iz kmetijske dejavnosti na kmetijskem gospodarstvu.
- V kolikor vlagatelj nima pridobljene izobrazbe iz ustrezne kmetijske oziroma kmetijsko povezane smeri se predloži dokazilo certifikat o pridobljeni ustrezni NPK.

B SKLOP

- Dokazila za mladega kmeta našteta na A sklopu.
- Nadzor mladega kmeta nad pravno osebo.
- Lastništvo vseh nepremičnin vlagatelja

#### UVELJAVLJANJE TOČK

Skladno z točkami, ki jih posamezni vlagatelj uveljavlja na javnem razpisu je potrebno predložiti ustrezna dokazila. Dokazila se razlikujejo glede na status upravičenca, sklop razpisa na katerega se prijavlja ter točke, ki jih na razpisu želi uveljavljati. V nadaljevanju so našteta posamezna dokazila. V kolikor vlagatelj

točk iz posameznega sklopa ne uveljavlja, pripadajoča dokazila zanj ne predstavljajo obvezne predložitve.

#### DRUŽBENO SOCIALNI VIDIK UPRAVIČENCA

• V primeru ko je vlagatelj nosilec kmetije oziroma dopolnilne dejavnosti na kmetiji in nima statusa majhne kmetije se predloži dokazilo o doseženi izobrazbi.

#### PROIZVODNA USMERITEV NALOŽBE

• Certifikat ali odločba za proizvode iz shem kakovosti oziroma odločba o oceni vina.

#### HORIZONTALNO IN VERTIKALNO POVEZOVANJE

- V kolikor se vlagatelj prijavlja na A sklop javnega razpisa se predloži dokazilo o članstvu v skupini ali organizaciji proizvajalcev ali v zadrugi.
- V kolikor se vlagatelj prijavlja na B sklop se predloži potrdilo o članstvu v branžni ali medbranžni organizaciji, gospodarskem interesnem združenju ali zadružni zvezi.
- Nabavne in prodajne pogodbe.

#### OKOLJSKI PRISPEVEK IZVEDENE NALOŽBE

- Elaborat o prispevku naložbe k povečanju okoljske učinkovitosti za ureditev čistilnih naprav / k povečanju okolje učinkovitosti z zmanjšanjem izpustov in varčevanja z vodo, vključno z uporabo reciklirane vode za tehnološke namene / k povečanju okoljske učinkovitosti za ureditev vodnih zbiralnikov in vodohranov za zbiranje meteorne vode / k povečanju okoljske učinkovitosti za reciklažo in uporabo odpadnih surovin / k povečanju okoljske učinkovitosti za zmanjšanje količine odpadkov.
- Elaborat gradbene fizike oziroma energetski pregled.
- Izpis iz Registra nepremične kulturne dediščine opcijsko.
- Tloris in prerez enostavnega ali nezahtevnega objekta z navedbo konstrukcijskih elementov ter popis iz katerega bo razviden delež lesenih gradbenih elementov v primerjavi z vsemi drugimi gradbenimi elementi.

#### INOVACIJE

• Patent oziroma licenca za nov ali izpopolnjen proizvod

PODBNEBNE SPREMEMBE

- Elaborat gradbene fizike / Energetski pregled.
- Tloris in prerez enostavnega ali nezahtevnega objekta z navedbo konstrukcijskih elementov ter popis iz katerega bo razviden delež lesenih gradbenih elementov v primerjavi z vsemi drugimi gradbenimi elementi.

#### POVEČANJE PODPORE

V primeru, ko vlagatelj uveljavlja povečano stopnjo podpore je potrebno predložiti ustrezna dokazila, ki dokazujejo njegovo upravičenost do višje stopnje podpore.

Dokazila so odvisna predvsem od naslova iz katerega vlagatelj uveljavlja povišanje stopnje podpore.

- Certifikat o ekološki pridelavi oz. predelavi / seznam članov vseh članov in članov, ki posedujejo certifikat o ekološki pridelavi oz. predelavi.
- Opredelitev naložbe in izračun deleža upravičenih stroškov v celotne naložbe ki prispeva k povečanju okoljske učinkovitosti.
- Elaborat o prispevku naložbe k povečanju okoljske učinkovitosti za ureditev čistilnih naprav / k povečanju okolje učinkovitosti z zmanjšanjem izpustov in varčevanja z vodo, vključno z uporabo reciklirane vode za tehnološke namene / k povečanju okoljske učinkovitosti za ureditev vodnih zbiralnikov in vodohranov za zbiranje meteorne vode / k povečanju okoljske

učinkovitosti za reciklažo in uporabo odpadnih surovin / k povečanju okoljske učinkovitosti za zmanjšanje količine odpadkov.

 Dokazila o statusu mladega kmeta (usposobljenost, izobrazba, pridobljene izkušnje v primeru pravnih oseb pa še dodatno dokazila o nadzoru mladega kmeta nad pravno osebo ter dokazila o lastništvu vseh dokazil nepremičnin vlagatelja).

# 6.3 V KATERIH PRIMERIH OZNAČITVE V APLIKACIJI SE DOKAZILO PRIKAŽE

V posameznih primerih se lahko zgodi, da vlagatelj pozna obvezo oziroma ima željo po predložitvi določenega dokazila, aplikacija pa tega dokazila od njega ne zahteva. V nadaljevanju v izogib tovrstnim situacijam opisujemo funkcije, ki v aplikaciji sprožijo zahtevo po dokazilu. Vsa zahtevana dokazila se nahajajo v zavihku Izjava, priloge in pogoji.

Gradbeno dovoljenje za zahtevne in manj zahtevne objekte

 (Upravičenec) Vrsta naložbe / zahtevnost gradnje; Naložba v ureditev zahtevnih in manj zahtevnih objektov, indikator DA;

Projektna dokumentacija za izvedbo gradnje (PZI)

 (Upravičenec) Vrsta naložbe / zahtevnost gradnje; Naložba v ureditev zahtevnih in manj zahtevnih objektov, indikator DA;

Gradbeno dovoljenje za nezahtevne objekte

 (Upravičenec) Vrsta naložbe / zahtevnost gradnje; Naložba v ureditev nezahtevnih objektov, indikator DA;

Dokumentacija za pridobitev gradbenega dovoljenja za nezahtevne objekte

 (Upravičenec) Vrsta naložbe / zahtevnost gradnje; Naložba v ureditev nezahtevnih objektov, indikator DA;

Lokacijska informacija za ureditev enostavnega objekta

 (Upravičenec) Vrsta naložbe / zahtevnost gradnje; Naložba v ureditev enostavnih objektov, indikator DA;

#### Projektna dokumentacija izvedenih del (PID)

 (Upravičenec) Vrsta naložbe / zahtevnost gradnje; Naložba v ureditev zahtevnih in manj zahtevnih objektov, indikator DA;

IN HKRATI

 (Upravičenec) Vrsta naložbe / zahtevnost gradnje; Naložba je že zaključena in vključena v uporabo, indikator DA;

Soglasje v skladu s predpisom, ki ureja varstvo kulturne dediščine za enostavni objekt

(Upravičenec) Vrsta naložbe / zahtevnost gradnje; Naložba v ureditev enostavnih objektov
 kulturna dediščina, indikator DA;

ALI

(Opis naložbe) Opredelitev in fizični cilji; tabela "Ocenjevanje – horizontalni cilji", zapis
 Okoljski prispevek e) Objekt nepremične kulturne dediščine, indikator DA;

#### Fotografije zemljišča pri ureditvi enostavnega objekta

 (Upravičenec) Vrsta naložbe / zahtevnost gradnje; Naložba v ureditev enostavnih objektov, indikator DA;

#### Tloris in prerez novega enostavnega objekta po naložbi

 (Upravičenec) Vrsta naložbe / zahtevnost gradnje; Naložba v ureditev enostavnih objektov, indikator DA;

Nakup opreme v obstoječem objektu - gradbeno dovoljenje/uporabno dovoljenje/odločba UE

 (Upravičenec) Vrsta naložbe / zahtevnost gradnje; Naložba v nakup opreme v obstoječem objektu, indikator DA;

Fotografije objekta in prostora ter skica postavitve opreme

 (Upravičenec) Vrsta naložbe / zahtevnost gradnje; Naložba v nakup opreme v obstoječem objektu, indikator DA;

Naziv in tehnološka specifikacija opreme, strojev in naprav

 (Upravičenec) Vrsta naložbe / zahtevnost gradnje; Naložba v nakup opreme v obstoječem objektu, indikator DA;

ALI

 (Upravičenec) Vrsta naložbe / zahtevnost gradnje; Naložba v nakup opreme v novem objektu, indikator DA;

Pogodba o najemu, zakupu, služnosti ali stavbni pravici in overjeno soglasje lastnika(-ov) k naložbi

 (Upravičenec) Vrsta naložbe / zahtevnost gradnje; Vlagatelj ni lastnik nepremičnin v/na katerih se izvaja naložba, indikator DA;

ALI

 (Upravičenec) Vrsta naložbe / zahtevnost gradnje; Vlagatelj je solastnik nepremičnin v/na katerih se izvaja naložba, indikator DA;

Overjeno soglasje drugega solastnika(-ov) k naložbi

 (Upravičenec) Vrsta naložbe / zahtevnost gradnje; Vlagatelj je solastnik nepremičnin v/na katerih se izvaja naložba, indikator DA;

Lastništvo vseh nepremičnin vlagatelja (samo na B sklopu javnega razpisa)

(Upravičenec) Osnovni podatki; Mladi kmet; indikator DA.

<u>Del naložbe, ki se nanaša na ureditev objekta / Začetek izvajanja naložbe pred vložitvijo vloge</u> (ne velja za naložbe v predelavo kmetijskih proizvodov v nekmetijske proizvode)

 (Upravičenec) Vrsta naložbe / zahtevnost gradnje; Naložba se je že začela izvajati, indikator DA;

IN HKRATI

(Opis naložbe) Opredelitev in fizični cilji; Je vloga za Anex I proizvode?, avtomatični indikator DA.

<u>Uporaba naložbe tudi za druge namene</u>

> (Opis naložbe) Naložba; Naložba se bo uporabljala tudi za druge namene?, indikator DA.

Izjava o finančni pokritosti (v kolikor gre za zahtevno naložbo)

Stroški naložbe, Celotna upravičena vrednost > vrednostno več kot 200.000,00 EUR

Sklep sveta zavoda (v primeru, ko je vlagatelj javni zavod)

Stroški naložbe, Celotna upravičena vrednost > vrednostno več kot 200.000,00 EUR

#### Izjava upravičenca, ki je prejemnik pomoči »de minimis«

(Opis naložbe) Opredelitev in fizični cilji; Je vloga za Non Anex I proizvode?, avtomatični indikator DA.

IN HKRATI EN IZMED SLEDEČIH

 (Opis naložbe) Opredelitev in fizični cilji; tabela "Ocenjevanje – horizontalni cilji", zapis Podnebne spremembe a) Naložba v URE, indikator DA;

ALI

 (Opis naložbe) Opredelitev in fizični cilji; tabela "Ocenjevanje – horizontalni cilji", zapis Podnebne spremembe b) Naložba v OVE, indikator DA;

#### <u>Poslovni načrt</u>

- se naloži vsem, ki imajo na (Trg) Po sistemu prihodka; tabela "Prihodek po sistemu prihodka pred naložbo" avtomatični indikator Prihodek/PDM > 10.639,56 EUR.
- Za namen pravilnega izračuna je potrebno izpolniti tako tabelo "Prihodek po sistemu prihodka pred naložbo" na zavihku Trg kot tudi zavihek Delovna sila;

Računovodski izkazi (samo A sklop javnega razpisa)

 (Upravičenec) Osnovni podatki; spustni seznam Tip knjigovodstva; indikator DA vodim enostavno knjigovodstvo;

ALI

 (Upravičenec) Osnovni podatki; spustni seznam Tip knjigovodstva; indikator DA vodim dvostavno knjigovodstvo;

ALI

 (Upravičenec) Osnovni podatki; spustni seznam Tip knjigovodstva; indikator DA vodim normirane odhodke in uporabljam pokritje;

<u>Obratni hipotetični scenarij</u> (velja za velika podjetja, ki vlagajo vlogo za naložbo v predelavo kmetijskih proizvodov v nekmetijske proizvode)

 (Upravičenec) Podatki o podjetju; spustni seznam Velikost podjetja/kmetije, indikator Veliko podjetje;

IN HKRATI

(Opis naložbe) Opredelitev in fizični cilji; Je vloga za Non Anex I proizvode?, avtomatični indikator DA.

Naložba je poseg v okolje

(Upravičenec) Osnovni podatki; spustni seznam Naložba je vpliv na okolje?, indikator Pridobljeno okoljevarstveno soglasje ali sklep da PVO ni potrebna.

<u>Opredelitev naložbe in izračun deleža upravičenih stroškov celotne naložbe, ki prispeva k povečanju okoljske učinkovitosti</u>

 (Opis naložbe) Naložba; tabela "Naložbe, ki prispevajo k povečanju okoljske učinkovitosti – povečanje stopnje podpore", zapis Ureditev čistilnih naprav, indikator DA;

ALI

 (Opis naložbe) Naložba; tabela "Naložbe, ki prispevajo k povečanju okoljske učinkovitosti – povečanje stopnje podpore", zapis Tehnologije za zmanjšanje izpustov in varčevanje z vodo, indikator DA;

ALI

(Opis naložbe) Naložba; tabela "Naložbe, ki prispevajo k povečanju okoljske učinkovitosti – povečanje stopnje podpore", zapis Ureditev vodnih zbiralnikov in vodohranov za zbiranje meteorne vode, indikator DA;

ALI

(Opis naložbe) Naložba; tabela "Naložbe, ki prispevajo k povečanju okoljske učinkovitosti

 povečanje stopnje podpore'', zapis Reciklaža in uporaba odpadnih surovin, indikator DA;

ALI

 (Opis naložbe) Naložba; tabela "Naložbe, ki prispevajo k povečanju okoljske učinkovitosti – povečanje stopnje podpore", zapis Zmanjševanje količine odpadkov, indikator DA;

#### Elaborat gradbene fizike

 (Upravičenec) Vrsta naložbe / zahtevnost gradnje; Naložba v ureditev zahtevnih ali manj zahtevnih objektov DA;

IN HKRATI EN IZMED SLEDEČIH

 (Opis naložbe) Opredelitev in fizični cilji; tabela "Ocenjevanje – horizontalni cilji", zapis Podnebne spremembe a) Naložba v URE, indikator DA;

ALI

 (Opis naložbe) Opredelitev in fizični cilji; tabela "Ocenjevanje – horizontalni cilji", zapis Podnebne spremembe b) Naložba v OVE, indikator DA;

#### Energetski pregled

 (Upravičenec) Vrsta naložbe / zahtevnost gradnje; Naložba v ureditev nezahtevnih objektov DA;

IN HKRATI EN IZMED SLEDEČIH

 (Opis naložbe) Opredelitev in fizični cilji; tabela "Ocenjevanje – horizontalni cilji", zapis Podnebne spremembe a) Naložba v URE, indikator DA;

ALI

 (Opis naložbe) Opredelitev in fizični cilji; tabela "Ocenjevanje – horizontalni cilji", zapis Podnebne spremembe b) Naložba v OVE, indikator DA;

#### Prispevek naložbe k povečanju okoljske učinkovitosti - ureditev čistilnih naprav

(Opis naložbe) Opredelitev in fizični cilji; tabela "Ocenjevanje – horizontalni cilji", zapis
 Okoljski prispevek – Naložba v ureditev čistilnih naprav, indikator DA;

<u>Prispevek naložbe k povečanju okoljske učinkovitosti -</u> zmanjšanje izpustov in varčevanja z vodo, vključno z uporabo reciklirane vode za tehnološke namene

Opis naložbe) Opredelitev in fizični cilji; tabela "Ocenjevanje – horizontalni cilji", zapis Okoljski prispevek – Naložbe v zmanjšanje izpustov toplogrednih plinov, indikator DA;

ALI

ALI

ALI

- Opis naložbe) Opredelitev in fizični cilji; tabela "Ocenjevanje horizontalni cilji", zapis Okoljski prispevek –Z naložbo se zmanjša poraba vode na enoto proizvoda, indikator DA;
- Opis naložbe) Opredelitev in fizični cilji; tabela "Ocenjevanje horizontalni cilji", zapis Okoljski prispevek – Ponovna uporaba odpadne vode, indikator DA;
- Opis naložbe) Opredelitev in fizični cilji; tabela "Ocenjevanje horizontalni cilji", zapis Okoljski prispevek – Z naložbo se zmanjša poraba vode na enoto proizvoda, indikator DA;

<u>Prispevek naložbe k povečanju okoljske učinkovitosti -</u> ureditev vodnih zbiralnikov in vodohranov za zbiranje meteorne vode

(Opis naložbe) Opredelitev in fizični cilji; tabela "Ocenjevanje – horizontalni cilji", zapis
 Okoljski prispevek – Naložba v ureditev vodnih zbiralnikov in vodohranov, indikator DA;

Prispevek naložbe k povečanju okoljske učinkovitosti - reciklaža in uporaba odpadnih surovin

 (Opis naložbe) Naložba; tabela "Naložbe, ki prispevajo k povečanju okoljske učinkovitosti – povečanje stopnje podpore", zapis Okoljski prispevek - Reciklaža in uporaba odpadnih surovin, indikator DA;

Prispevek naložbe k povečanju okoljske učinkovitosti - zmanjševanje količine odpadkov

 (Opis naložbe) Naložba; tabela "Naložbe, ki prispevajo k povečanju okoljske učinkovitosti – povečanje stopnje podpore", zapis Okoljski prispevek – Zmanjševanje količine odpadkov, indikator DA

#### Patent/licenca

(Opis naložbe) Naložba; tabela "Naložbe, ki prispevajo k povečanju okoljske učinkovitosti – povečanje stopnje podpore", zapis Inovacije – Patent za nov ali izpopolnjen proizvod

ALI

 (Opis naložbe) Naložba; tabela "Naložbe, ki prispevajo k povečanju okoljske učinkovitosti – povečanje stopnje podpore", zapis Inovacije – Licenca za nov ali izpopolnjen proizvod

#### Obseg dela na kmetiji (samo na A sklop javnega razpisa)

 (Upravičenec) Osnovni podatki; V obseg dela na kmeti je štejejo: zaposleni in/ali študenti in/ali dijaki; indikator DA;

Obrazložitev sprememb obsega zaposlenih oseb (samo na B sklop javnega razpisa)

 (Upravičenec) Osnovni podatki; Ali je od zadnjih oddanih bilanc do vložitve vloge prišlo do spremembe obsega zaposlenih oseb?; indikator DA;

Obseg dela članov zadruge (samo na B sklop javnega razpisa)

 (Upravičenec) Osnovni podatki; status vlagatelja: zadruga; dokazilo se prikaže avtomatično glede na status upravičenca, ki ga aplikacija pridobi iz Centralnega registra strank

#### Obseg dela skupine ali organizacije proizvajalcev (samo na B sklop javnega razpisa)

(Upravičenec) Osnovni podatki; status vlagatelja Skupina proizvajalcev, DA ; dokazilo se prikaže avtomatično glede na status upravičenca, ki ga aplikacija pridobi iz Centralnega registra strank

ALI

(Upravičenec) Osnovni podatki; status vlagatelja Organizacija proizvajalcev, DA; dokazilo se prikaže avtomatično glede na status upravičenca, ki ga aplikacija pridobi iz Centralnega registra strank

Seznam skupne rabe naložbe (samo na B sklop javnega razpisa)

 (Upravičenec) Osnovni podatki; Skupna raba naložbe, ki jo izvajajo in uporabljajo člani zadruge, skupine/organizacije proizvajalcev?, indikator DA;

#### Izobrazba upravičenca

- na A sklopu javnega razpisa:

> (Upravičenec) Osnovni podatki; Mladi kmet, indikator DA;

ALI

- (Upravičenec) Osnovni podatki; izbran eden izmed kriterijev Izobrazba upravičenca (v kolikor vlagatelj ne izbere kriterija Ne izpolnjujem pogojev za točkovanje) in ima hkrati označeno
- > (Opis naložbe) Naložba; Vlagatelj JE majhna kmetija, indikator DA;
- na B sklopu javnega razpisa:
  - > (Upravičenec) Osnovni podatki; Mladi kmet, indikator DA;

<u>Izjava o pridobljenih delovnih izkušnjah</u> iz kmetijske dejavnosti na kmetijskem gospodarstvu – v primeru, ko je vlagatelj mladi kmet

> (Upravičenec) Osnovni podatki; Mladi kmet, indikator DA;

Nadzor mladega kmeta nad pravno osebo (samo na B sklop javnega razpisa)

> (Upravičenec) Osnovni podatki; Mladi kmet, indikator DA;

<u>Tloris in prerez objekta z navedbo konstrukcijskih elementov</u> za ureditev enostavnih ali nezahtevnih objektov z večjo uporabo lesa

- (Upravičenec) Vrsta naložbe / zahtevnost gradnje; Naložba v ureditev enostavnih objektov, indikator DA;
  - ALI
- (Upravičenec) Vrsta naložbe / zahtevnost gradnje; Naložba v ureditev nezahtevnih objektov, indikator DA;

IN HKRATI ENEGA IZMED SLEDEČIH DVEH

 (Opis naložbe) Naložba; tabela "Naložbe, ki prispevajo k povečanju okoljske učinkovitosti – povečanje stopnje podpore", zapis Okoljski prispevek – Ureditev objektov z večjo uporabo lesa, indikator DA;

ALI

ALI

 (Opis naložbe) Naložba; tabela "Naložbe, ki prispevajo k povečanju okoljske učinkovitosti – povečanje stopnje podpore", zapis Podnebne spremembe – Ureditev objektov z večjo uporabo lesa (na drugi strani tabele)

#### Certifikat ali odločba za proizvode iz shem kakovosti oziroma odločba o oceni vina

- (Upravičenec) Osnovni podatki; spustni seznam Ocenjevanje sheme kakovosti, izbran eden izmed kriterijev (razen merila Ne uveljavljam točk iz tega merila)
- (Naložba) Opis naložbe; tabela "Zaščitni znaki, certifikati, sheme kakovosti", zapis Certifikati o ekološki predelavi kmetijskih proizvodov, indikator DA;

#### Potrdilo o članstvu v zadrugi (samo na A sklop javnega razpisa)

 (Upravičenec) Horizontalno in vertikalno povezovanje; zapis Upravičenec je član zadruge, indikator DA;

<u>Potrdilo o članstvu</u> v branžni ali medbranžni organizaciji, gospodarskem interesnem združenju ali zadružni zvezi (samo na B sklop javnega razpisa)

- (Upravičenec) Horizontalno in vertikalno povezovanje; zapis Upravičenec je član branžne ali medbranžne organizacije ali zadružne zveze; indikator DA;
- (Upravičenec) Horizontalno in vertikalno povezovanje; zapis član branžne ali medbranžne organizacije ali zadružne zveze; indikator DA;

ALI

ALI

 (Upravičenec) Horizontalno in vertikalno povezovanje; zapis Upravičenec je član gospodarskega interesnega združenja; indikator DA;

#### Nabavne in podajne pogodbe

 (Upravičenec) Horizontalno in vertikalno povezovanje; zapis Delež pogodbenih količin vhodnih surovin za predelavo, indikator DA;

ALI

 (Upravičenec) Horizontalno in vertikalno povezovanje; zapis Delež pogodbenih količin prodanih predelanih proizvodov; indikator DA;

<u>Izjava o lastnini mobilne prodajalne oziroma prevoznega sredstva</u> (velja samo za naložbe v trženje kmetijskih proizvodov)

 (Upravičenec) Vrsta naložbe / zahtevnost gradnje; Naložba v mobilne prodajalne ali opremo prevoznega sredstva; indikator DA; Dovoljenje za opravljanje dopolnilne dejavnosti na kmetiji (samo na A sklop javnega razpisa)

 (Upravičenec) Kmetijsko gospodarstvo; zapis "Predelava oljk ali vina, kjer se ne potrebuje dovoljenje za dopolnilno dejavnost?", indikator NE;

<u>Seznam članov zadruge, skupine ali organizacije proizvajalcev, katerih kmetijski proizvodi se tržijo</u> (samo B sklop javnega razpisa)

- Status upravičenca (avtomatično izpolnjevanje na podlagi podatkov iz CRS) je zadruga ali skupina proizvajalcev ali organizacija proizvajalcev;
- (Opis naložbe) Opredelitev in fizični cilji; tabela "Opredelitev naložbe in usmerjenosti naložbe v sektorje" na enemu izmed kriterijev je kot prevladujoče izbrano merilo trženje.

<u>Seznam članov zadruge, skupine ali organizacije proizvajalcev, katerih kmetijski proizvodi so vključeni v sheme kakovosti in se tržijo (samo B sklop javnega razpisa)</u>

Status upravičenca (avtomatično izpolnjevanje na podlagi podatkov iz CRS) je zadruga ali skupina proizvajalcev ali organizacija proizvajalcev;

IN

IN

(Opis naložbe) Opredelitev in fizični cilji; tabela "Opredelitev naložbe in usmerjenosti naložbe v sektorje" na enemu izmed kriterijev je kot prevladujoče izbrano merilo trženje. V KOLIKOR JE HKRATI IZPOLNJENO

 (Upravičenec) Osnovni podatki; tabela " OCENJEVANJE - izpolnite, če uveljavljate merilo Vključenost v Sheme kakovosti", izbran eden izmed kriterijev (razen merila Ne uveljavljam točk iz tega merila).

# 7 ZAKLJUČEVANJE IN ODDAJA VLOGE

Ko so zavihki v aplikaciji ustrezno izpolnjeni, izjave upravičenca pokljukane ter skenogrami predloženi in je vlagatelj zadovoljen z vneseno vsebino, se prične zaključevanje vloge. Zaključevanje vloge se izvede s klikom na gumb "Zaključi", ki se nahaja na zavihku (Upravičenec) Osnovni podatki. Pred zaključitvijo vloge se priporoča uporaba gumba "Preveri".

S klikom na gumb "Preveri" se izvedejo vse, za posamezni javni razpis nastavljene, preveritve pravilnosti vnosa. V kolikor je vloga pravilno izpolnjena, se prikaže z napisom: "Vloga je pravilno izpolnjena". V kolikor posamezni zavihki v aplikacij niso popolnoma oziroma pravilno izpolnjeni, pa se vlagatelju prikaže okno z izpisom seznama napak in spregledanih pravil javnega razpisa. Na potrebne popravke in dopolnitve vnosa vlagatelja opozarjajo tudi rdeče obarvane pike pred posameznim imenom zavihka. V primeru, da želi vlagatelj zaključiti nepopolno vneseno vlogo, se mu po kliku na gumb "Zaključi" prikaže opozorilo z ugotovljenimi nepravilnostmi.

Gumb "Predogled" omogoči izpis vseh, v aplikacijo vnesenih, podatkov v obliki enotnega prijavnega obrazca. Zapis, ki ga je možno v formatu .pdf prenesti na računalnik, vlagateljem omogoča možnost dodatnega pregleda vnesene vloge. Izpis v sklopu funkcije gumba "Predogled" deluje tudi po zaključku vloge in javnega razpisa, s čimer je vlagatelju nenehno omogočen pisni izpis vnesene vloge.

| Osno | vni podatk | i i        |          |         |             |           |       |         |                              |                           |         |
|------|------------|------------|----------|---------|-------------|-----------|-------|---------|------------------------------|---------------------------|---------|
|      | √ Shrani   | ○ Prekliči | Ø Osveži | Preveri | .⊥ Zaključi | Predogled | Oddaj | Dopolni | Izračunaj preliminarno oceno | Izpiši preliminarno oceno | Izbriši |
|      |            |            |          |         |             |           |       |         |                              |                           |         |

Slika 23: gumbi "Preveri", "Predogled" in "Zaključi"

Po ustrezno izpolnjenih zavihkih in kliku na gumb "Zaključi" se status vloge spremeni iz vnosa na zaključeno (slika št. 24). Funkcije v aplikaciji kot so gumb "Shrani" ter "Prekliči" se zamrznejo, aktivirata pa se gumba "Oddaj" ter "Dopolni".

| PRPV1420                                                                                                    |                                                       |  |  |  |  |  |  |
|----------------------------------------------------------------------------------------------------|-------------------------------------------------------|--|--|--|--|--|--|
| Nastavitve razpisa Registri                                                                                        |                                                       |  |  |  |  |  |  |
| ernjava 6610                                                                                                    | Status vioge ZARUJUCENA Datum vitosa vioge 20.05.2020 |  |  |  |  |  |  |
| Osnovni podatki                                                                                                    |                                                       |  |  |  |  |  |  |
| _/ Strani Prekál Osveži Zakjuči Predogled Oddaj Doponi Izračunaj preliminamo oceno Izpiši preliminamo oceno Izpiši |                                                       |  |  |  |  |  |  |
| Davčna številka<br>CRS                                                                                             | 1                                                     |  |  |  |  |  |  |
| Preliminarna ocena<br>60                                                                                           |                                                       |  |  |  |  |  |  |
| Zaprošena vrednost<br>15.000.00                                                                                    | Ko je vloga v statusu "ZAKLJUCENA", se gumba          |  |  |  |  |  |  |
| Naziv upravičenca<br>PRIMEK IME                                                                                    | "Shrani" in "Prekliči" onemogočita, aktivirata pa se  |  |  |  |  |  |  |
| Naslov upravičenca                                                                                                 | gumba "Oddaj" ter "Dopolni".                          |  |  |  |  |  |  |
| Stalno prebivališče upravičenca                                                                                    |                                                       |  |  |  |  |  |  |

Slika 24: status vloge Zaključena

Gumb "Dopolni" je namenjen samodopolnitvi vloge in je aktiven tudi po oddaji vloge, vse do zaprtja javnega razpisa. Njegovo funkcijo podrobneje predstavljamo v poglavju Samodopolnitve vloge.

V kolikor vlagatelj klikne na gumb "Oddaj" se odpre novo okno z formo za podpis in oddajo dokumenta – vloge na javni razpis. Vlagatelj ima na voljo dva gumba:

- "Prekliči" (desni gumb), ki omogoči vrnitev v vlogo ter
- "Podpiši" (levi gumb) ki bo od vlagatelja zahtevala podpisno komponento skladno s prijavljenim spletnim potrdilom, uporabljenim pri registraciji. Po izvedenem podpisu se vloga odda v elektronsko hrambo na ARSKTRP. Vloga vlagatelja na javni razpis je oddana, kar je razvidno tudi iz spremembe statusa vloge iz Zaključene na Oddano (slika št. 26).

|             |          |                                    | PRPV1420                                                                                                    |                   |                                      |
|-------------|----------|------------------------------------|----------------------------------------------------------------------------------------------------|-------------------|--------------------------------------|
| tve razpisa | a        | Registri                           |                                                                                                    |                   |                                      |
|             | ePrijava | 5610                               | Status vioge ZARLJUCENA                                                                                                  | Datum vnosa vloge | 20.05.2020                           |
|             | [        | D Podpiša                          | Podpisana vloga in Etiketa za kuverlo se lahko preneseta in natisneta iz zavihka $\frac{1}{1-\sqrt{42-3}} = \frac{1}{3}$ | Pooblastilo       | E+ Prekliči                          |
|             |          | Števika sokurnerta: MOS.4_01.96101 | Enotni prijavni obrazec                                                                                                  |                   | Datum dokumenta: 12.08.2020 12.02.48 |
|             |          | Osnovni podatki                    |                                                                                                    |                   |                                      |
|             |          | Davēra Stevitka                    |                                                                                                    |                   |                                      |
|             |          | Preliminarna ocena<br>60           |                                                                                                    |                   |                                      |
|             |          | 15 000,00                          |                                                                                                    |                   |                                      |

Slika 25: podpis in oddaja zaključene vloge

|                    | PRPV1420 |           |         |             |           |       |         |                              |                           |         |
|--------------------|----------|-----------|---------|-------------|-----------|-------|---------|------------------------------|---------------------------|---------|
| Nastavitve razpisa | Registri |           |         |             |           |       |         |                              |                           |         |
| ePrija             | 6610     |           |         | Status viog | e oddana  |       |         | Datum vnosa vloge 20.0       | 5.2020                    |         |
| Osnovni podatk     | i        |           |         |             |           |       |         |                              |                           |         |
| √ Shrani           | Prekliči | () Osveži | Preveri | ⊥ Zaključi  | Predogled | Oddaj | Dopolni | Izračunaj preliminarno oceno | Izpiši preliminarno oceno | Izbriši |
| 10                 |          |           |         |             |           |       |         |                              |                           |         |

Slika 26: vloga v statusu Oddana

# 8 SAMODOPOLNITEV VLOGE

Vloga je bila podpisana, zaključena in oddana. Nato pa se je ugotovilo, da bi bilo potrebno vlogo popraviti ali dopolniti. Potrebno je narediti samodopolnitev. Samodopolnitev vloge je vlagatelju časovno omogočena do zaprtja javnega razpisa, pri čemer vlagatelj ni omejen s številom izvedenih dopolnitev.

Samodopolnitev vloge vlagatelj izvede s klikom na gumb "Dopolni", ki se nahaja na zavihku (Upravičenec) Osnovni podatki. S klikom se status vloge spremeni iz Oddane na status Samodopolnitev\_vnos (slika št. 27).

| ٢   | Osnovni podatk  | ci       |          |         |            |           |       |         | 1                            |                           |         |
|-----|-----------------|----------|----------|---------|------------|-----------|-------|---------|------------------------------|---------------------------|---------|
| ľ   | √ Shrani        | Prekliči | 🗘 Osveži | Preveri | ↓ Zaključi | Predogled | Oddaj | Dopolni | Izračunaj preliminarno oceno | Izpiši preliminarno oceno | Izbriši |
| ∕ič | Navěna ětovilka |          |          |         |            |           |       |         |                              |                           |         |

Slika 27: dopolnitev že oddane vloge (omogočeno do datuma zaprtja javnega razpisa)

Vloga po kliku na gumb "Dopolni" preide iz statusa ODDANA v status SAMODOPOLNITEV\_VNOS. Pod zavihkom Izjave, priloge in pogoji se oblikuje nov zavihek Samodopolnitev (slika št. 28). Na zavihku Samodopolnitev upravičenec s klikom na gumb "+Nov" oblikuje polje Obrazložitev, ki je namenjeno vnosu besedila. V polje Obrazložitev se navede razloge za potrebno dopolnitev vloge.

**!Opozorilo!** Vloga in posamezni zavihki se po oddaji vloge zaklenejo. Vnos po posameznih zavihkih ni mogoč niti v primeru dopolnjevanja vloge. Vlagatelj naj natančno v sklopu zavihka Samodopolnitev obrazloži potrebne popravke in dopolnitve že oddane vloge. V sklopu samodopolnitve lahko predloži tudi dokazila in obrazložitve v obliki dodanih priponk k vlogi. Strokovni sodelavci ARSKTRP bodo po zaprtju javnega razpisa vse vnesene samodopolnitve vnesli po posameznih zavihkih v vlogo. Natančna obrazložitev vlagateljeve potrebe po dopolnitvi že oddane vloge je zato ključna za pravilnost razumevanja samodopolnitve vloge.

| and skiller                   |                               |                      |                           |                                       | PRPV14                 | 20     |                              |
|-------------------------------|-------------------------------|----------------------|---------------------------|---------------------------------------|------------------------|--------|------------------------------|
| Vioga                         | Predloge ukrepa               | Nastavitve razpisa   | Registri                  |                                       |                        |        |                              |
| 🛕 Šifra razpisa               | M06.4_01                      | ePr                  | ijava 5610                | Stat                                  | us vioge SAMODOPOLNITE | V_VNOS | Datum vnosa vloge 20.05.2020 |
| Upravičenec PR                | IIMEK IME_0409112             |                      |                           |                                       |                        |        |                              |
| 🔵 Upraviče                    | nec                           | Samodopolnit         | lev                       |                                       |                        |        |                              |
| Osnov                         | mi podatki                    | 10000                | 0.000                     | in the second                         | Deterred               |        |                              |
| 🔴 Kmetij                      | sko gospodarstvo              | √ Shrani             | Prekici     +             | ov — Izbrisi Q Osvezi                 | Preven                 |        |                              |
| Podat                         | ki o regiji in občini upravič | Samodopolnitev       |                           |                                       |                        |        |                              |
| Podat                         | ki o podjetju/kmetiji         | St Zap. #L. Datum or | Sdaje dopornitve Status   |                                       |                        |        |                              |
| Invalid                       | isko ali socialno podjetje,   | 1 1                  | VNOS                      | Zaključi                              |                        |        |                              |
| <ul> <li>Regist</li> </ul>    | rirana dejavnost upravice     | Obraziožitev         |                           |                                       |                        |        |                              |
| Insolv                        | entnost                       | Tukaj vpišite razlog | samodopoinitve            |                                       |                        |        |                              |
| Opis halo                     | ha l                          |                      |                           |                                       |                        |        |                              |
| Priste                        | vek naložbe k borizontali:    |                      |                           |                                       |                        |        |                              |
| Učink                         | ovitost naiožbe               |                      |                           |                                       |                        |        |                              |
| Lokac                         | ija prevladujoče naložbe      |                      |                           |                                       |                        |        |                              |
| Predn                         | ostna področja in sekunda     |                      |                           |                                       |                        |        |                              |
| <ul> <li>Stroški n</li> </ul> | aložbe                        | Priloge              |                           |                                       |                        |        |                              |
| 😑 Uprav                       | ičeni stroški                 | Št Priloga           |                           |                                       |                        |        |                              |
| Spioši                        | ni stroški                    | 1 Gradbeno dovo      | lienie za zahtevne, man   | zahtevne ali nezahtevne obiekte       | Dodaj priponko         |        |                              |
| Financira                     | inje                          | •                    |                           |                                       |                        |        |                              |
| Seznam                        | opreme za predelavo lesa      | 2 Dokumentacija      | za pridobitev gradbeneg   | a dovoljenja za nezahtevni objekt     | Dodaj priponko         |        |                              |
| Delovna                       | sila                          | 3 Naložba se bo      | uporabljala tudi za druge | namene                                | Dodaj priponko         |        |                              |
| Trg                           | tomu orihodka                 |                      |                           |                                       |                        |        |                              |
| PO SIS                        | remu princuka                 | 4 Ze dodeljena ja    | wna sredstva za iste upr  | tvičene stroške                       | Dodaj priponko         |        |                              |
| Lzjave, p                     | in priloge                    | 5 Izjava o vseh p    | omočeh de minimis         |                                       | Dodaj priponko         |        |                              |
| Sezna                         | m popolev                     | 6 Poskovni načrt     |                           |                                       | Dodaj priponko         |        |                              |
| Samodop                       | olnitev                       |                      |                           |                                       | econd hubbling         |        |                              |
| Pooblast                      | llo                           | 7 Elaborat gradb     | ene fizike/Energetski pre | gled v skladu s predpisi s področja g | a Dodaj priponko       |        |                              |

Slika 28: obrazložitev in vnos samodopolnitve

Po vnosu podatkov, ki jih želi upravičenec dopolniti ali popraviti na že oddani vlogi, je potrebno dopolnitev zaključiti najprej na zavihku Samodopolnitev, nato pa še na zavihku (Upravičenec) Osnovni podatki.

| Nastavitve razpisa                                  | Registri                                                   |                                                          |                                            | 1                                     |
|-----------------------------------------------------|------------------------------------------------------------|----------------------------------------------------------|--------------------------------------------|---------------------------------------|
| rijava 3537                                         | Status vloge SAMODOPOLNITEV_VNOSum                         | vnosa vloge 17.04.2018                                   | ⊖ Zapusti vlogo                            | ]                                     |
| Samodopolnite                                       | v                                                          |                                                          |                                            |                                       |
| √ Shrani<br>Samodopolnitev<br>št Zap. št. Datum odd | OPrekliči + Nov − izbriši      Osveži     opolnitve Status | Samodopolnitev<br>zavihku Samodo<br>- »Zaključi«, nato p | najprej za<br>opolnitev. Kli<br>ašegumb »S | ključite na<br>iknite gumb<br>hrani«. |
| 1 1<br>Obraziožitev<br>Polje kamor vnesemo          | vNOS Zaključi<br>obrazložitev za dopolnitev vloge.         |                                                          |                                            |                                       |

Slika 29: zaključevanje samodopolnitve, 1. korak

|                                                                                        |                                               | PRPV1420                                                                                  |
|----------------------------------------------------------------------------------------|-----------------------------------------------|-------------------------------------------------------------------------------------------|
| Vioga Predioge ukrep                                                                   | a Nastavitve razpisa Registri                 |                                                                                           |
| Šifra razpisa M06.4_01                                                                 | ePrijava 5729                                 | Status vloge SAMODOPOLNITEV_ZAKLJUCENA Datum vnosa vloge 09.06.2020                       |
| Upravičenec PRIMEK IME                                                                 |                                               | 7                                                                                         |
| <ul> <li>Upravičenec</li> <li>Osocvni postaliti</li> </ul>                             | Osnovni podatki                               | /                                                                                         |
| <ul> <li>Kmetijsko gospodarstvo</li> </ul>                                             | √ Shrani ↔ Prekliči 👌 Osveži 📓 Preveri        | ≟ Zaključi Predogled Oddaj Dopolni Izračunaj preliminarno oceno Izpiši preliminarno oceno |
| <ul> <li>Podatki o regiji in občini upi</li> <li>Podatki o podjetju/kmetiji</li> </ul> | Davčna številka<br>CRS                        | K                                                                                         |
| Invalidsko ali socialno podji<br>Registrizana deiavnost upra                           | 100. Preliminarna ocena<br>viče 66            |                                                                                           |
| Insolventnost                                                                          | Zaprošena vrednost<br>10.000,00               |                                                                                           |
| <ul> <li>Opis naložbe</li> <li>Naložba</li> </ul>                                      | Naziv upravlčenca<br>PRIMEK IME_uveru v       | Samodopolnitev je treba zaključiti še n                                                   |
| Prispevek naložbe k horizo<br>Ličinkovitost naložbe                                    | Male Naslov spravičenca                       | podzavihku Osnovni podatki. Po kliku n                                                    |
| Lokacija prevladujoče nalož                                                            | be Stalno prebivališče upravičenca            | gumb »Zaključi« se status vloge spremeni                                                  |
| Prednostna področja in sek<br>Stroški naložbe                                          | und: Course spearsteries                      | »SAMODOPOLNITEV_ZAKLJUČENA«.                                                              |
| <ul> <li>Upravičeni stroški</li> </ul>                                                 | Statio prebivatice upravicenca je v TNP<br>Ne |                                                                                           |
| <ul> <li>Spiošni stroški</li> <li>Financiranje</li> </ul>                              | Entio                                         |                                                                                           |

Slika 30: zaključevanje samodopolnitve, 2. korak

Na zavihku Samodopolnitev se opravi zaključevanje na način, da se najprej klikne na gumb "Zaključi" ter za tem na gumb "Shrani". Sledi zaključitev dopolnitve na zavihku (Upravičenec) Osnovni podatki. Postopki zaključevanja ter oddaje so enaki kot pri oddaji vloge. Najprej se klikne na gumb "Zaključi". S klikom na ta gumb se spremeni status vloge iz SAMODOPOLNITEV\_VNOS na status SAMODOPOLNITEV\_ZAKLJUČENA.

Zaključeno samodopolnitev vloge je potrebno še oddati. To se naredi s klikom na gumb "Oddaj", ki se nahaja na zavihku (Upravičenec) Osnovni podatki (slika št. 31). Prikaže se novo okno, ki vlagatelju omogoča vrnitev na osnovno stran vloge ali pa podpis in oddajo samodopolnitve. V kolikor se opravljena samodopolnitev podpiše in s tem odda, se status vloge spremeni na status SAMODOPOLNITEV\_ODDANA.

| atter                                                                                                    |                                                                                                    | PRPV1420                                                                                                    |
|----------------------------------------------------------------------------------------------------|----------------------------------------------------------------------------------------------------|----------------------------------------------------------------------------------------------------|
| Vloga Predloge ukrepa                                                                                                    | Nastavitve razpisa Registri                                                                                                    |                                                                                                    |
| ▲ Šifra razpisa M06.4_01                                                                                                    | ePrijava 5729                                                                                                    | Status vloge SAMODOPOLNITEV_ZAKLJUCENA Datum vnosa vloge 09.06.2020                                                                                                    |
| Upravičenec PRIMEK IME                                                                                                    |                                                                                                    |                                                                                                    |
| Upravičenec     Osnovni podatil     Kreljska pospodarstvo     Podatki o regiji in občini upravič     Podatki o regiji in občini upravič     Podatki o regiji in občini upraviče     Podatki o regiji in občini upraviče     Registrirana dejavnost upraviče | Osnovni podatki<br>Strani ") Pretski © Osve<br>Derdna števitka<br>CRS<br>Pretmissarna ocena<br>66                                                                                      | b         B Prevent         1, Zatiljuči         Predogled         Ootge         Dopone         tanačunaj pretiminarno oceno         taplić pretiminarno oceno         I |
| Insolventnost     Opis naložbe     Naložba     Propovek naložbe k horizontaln     Urakovist naložbe     Lokacja prevladnjele naložbe     Prednostna področja in sekund     Stoliki naložbe     Upravčeni stolak     Sobili naložbe                          | Zapresina methoda<br>1000,00<br>PRIMEX MG<br>Railour generalization<br>Statio parterialities agravationes<br>Occious spravelines<br>Statio parterialities supervisiones je v TNP<br>NB | Ko je dopolnitev zaključena in je vloga v<br>statusu »SAMODOPOLNITEV_ZAKLJUCENA«,<br>sledi oddaja samodopolnitve s klikom na<br>gumba »Oddaj« in »Podpiši.               |
| Financiranje                                                                                                    |                                                                                                    | PRPV1420                                                                                                    |
| Vloga Prediope ukrepa Na<br>Šilta razpisa MOLA_01<br>Upravičenec PRIMEK IME_0032081                                                                                                    | ePrijava 8729                                                                                                    | Status vitor: SAMOOOFOUNTEY_ZAKLAUCENA Datum vintus vitor: 68.06.2005 Pognana vitori: Elektriz al: kutori so francouriera in natistato za zavista Postavido Ele Presto   |

Slika 31: oddaja samodopolnitve

| Nastavitve razpisa Registri                                                                                                    |                                             | 1                                                      |  |  |  |
|----------------------------------------------------------------------------------------------------|---------------------------------------------|--------------------------------------------------------|--|--|--|
| ePrijava 5729                                                                                                    | Status vioge SAMODOPOLNITEV_ODDANA          | Datum vnosa vloge 09.06.2020                           |  |  |  |
| Osnovni podatki                                                                                                    | 1                                           | •                                                      |  |  |  |
| √ Shrani                                                                                                    | i <u>↓</u> Zakijuči Precogled Oddaj Dopolni | Izračunaj preliminarno oceno Izpiši preliminarno oceno |  |  |  |
| Davčna številka<br>CRS                                                                                                    |                                             |                                                        |  |  |  |
| Preliminarna ocena<br>66                                                                                                    |                                             |                                                        |  |  |  |
| Zaprošena vrednost<br>10.000,00                                                                                                    |                                             |                                                        |  |  |  |
| Naziv upravičenca<br>PRIMEK IME                                                                                                    | Dopolnitev je usp                           | pešno zaključena, ko je vlo                            |  |  |  |
| Naslov upravičenca                                                                                                    | v statusu »SAMO                             | DOPOLNITEV_ODDANA«.                                    |  |  |  |
| Stalno prebivališče upravičenca                                                                                                    |                                             | _                                                      |  |  |  |
| Občina upravičenca                                                                                                    |                                             |                                                        |  |  |  |
| - search and a second second |                                             |                                                        |  |  |  |

Slika 32: uspešno oddana samodopolnitev

#### 9 UMIK VLOGE

Včasih pride kaj vmes in si vlagatelj premisli glede prijave na javni razpis. V tem primeru je potrebno narediti umik vloge. V kolikor vloga aplikacijsko še ni bila oddana, se to naredi z klikom na gumb 'Izbriši', ki se nahaja na naslovni vrstici zavihka Osnovni podatki. S klikom na gumb se prikaže opozorilo 'Ali se prepričani, da želite izbrisati vlogo?'. V kolikor vlagatelj klikne na gumb 'potrdi' se vloga in z njo vsi vneseni podatki izbrišejo.

| Vloga                                                                   |                     |                   |                    |           |             |                              |                              |                  |
|-------------------------------------------------------------------------|---------------------|-------------------|--------------------|-----------|-------------|------------------------------|------------------------------|------------------|
| Šifra razpisa M04.2_06a                                                 | ePrijava 5427       | Status vioge VNOS |                    |           | Datum vnosa | vioge 31.03.2020             |                              | E+ Zapusti vlogo |
| Upravičenec PRIIMEK<br>IME_0200445                                      |                     |                   |                    |           |             |                              |                              |                  |
| <ul> <li>Upravičenec</li> </ul>                                         | Osnovni podatki     |                   |                    |           |             |                              | _                            |                  |
| Osnovni podatki                                                         | /Shrani OPrekiči ÓO | veži 🗊 Preveri    | 1 Zaključi – Prede | ied Oddai | Donolni     | Izračunaj preliminarno oceno | Izniši preliminarno oceno    | identel          |
| <ul> <li>Kmetijsko gospodarstvo</li> <li>Žo projeta condetva</li> </ul> |                     | E. B. Hotel       | - compare in the   |           | Copora      | and and press and even       | ingene proministrice decente | and the second   |
| Potrditev bris                                                          | sanja vloge         |                   | *                  |           |             |                              |                              |                  |
| Ali ste preprič                                                         | ani, da želite izbr | isati vloç        | jo?                |           |             |                              |                              |                  |
|                                                                         | Potrdi              | Prekl             | iči                |           |             |                              |                              |                  |

Slika 34: opozorilo

**!Opozorilo!** Gumb 'Izbriši' je aktiven samo do oddaje vloge. V kolikor je vloga v statusu ODDANA, aplikacijski izbris vloge ni mogoč. V tem primeru je potrebno na ARSKTRP poslati pisni dopis v kateri se opiše razloge in željo po odstopu. Dopis naj vsebuje podatke o vlagatelju, njegovi davčni številki, nazivu in številki javnega razpisa od katerega želi odstopiti. V primeru, ko vlagatelj na posamezni javni razpis vlaga več vlog, je obvezen podatek o ID številki vloge, ki je izpisana v aplikaciji na vrhu vnesene vloge (slika št. 35). Na kuverto naj vlagatelj obvezno zapiše besedilo 'odstop od vloge' ter številko in naziv javnega razpisa od katerega želi odstopiti.

**!Opozorilo!** V kolikor bi vlagatelj želel odstopiti od vloge po zaprtju javnega razpisa, je potrebno na ARSKTRP poslati pisni dopis. Vsebina dopisa naj vsebuje enake podatke kot je opisano v predhodnem opozorilu.

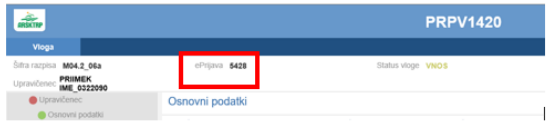

Slika 35: ID številka vloge